# **Explicit Dynamic Analysis (2)**

Computational Design Laboratory Department of Automotive Engineering Hanyang University, Seoul, Korea

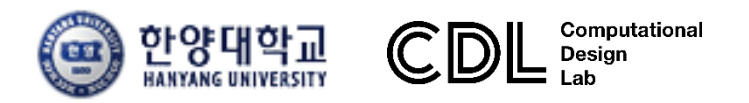

Copyright © Computational Design Lab. All rights reserved.

### OUTLINE

#### Lecture Goals

 ✓ 차량 프레임 부재(frame member)의 외연적 동해석(explicit dynamic analysis)을 수행하고 충돌안전(crashworthiness) 분석을 위한 FOA(First Order Analysis) 모델과 FE(Finite Element) 모델의 붕괴 거동(collapse behavior)을 확인한다.

#### • Contents

- ✓ Joint moment analysis
- ✓ Mid rail analysis
  - : beam element
  - : shell element

#### • 해석 프로세스

▶ 기하형상 생성
▶ 재료 물성 및 특성 입력
▶ 요소망 생성
▶ 구속조건 설정
▶ 하중조건 설정
▶ 해석케이스 정의 및 해석 실행
▶ 후처리

#### FIRST ORDER ANALYSIS: CRASHWORTHINESS

2004-01-1660

#### First Order Analysis for Automotive Body Structure Design - Part 3: Crashworthiness Analysis Using Beam Elements

#### Hidekazu Nishigaki

Toyota Central R&D Labs., Inc.

#### Noboru Kikuchi

The University of Michigan

Copyright © 2003 SAE International

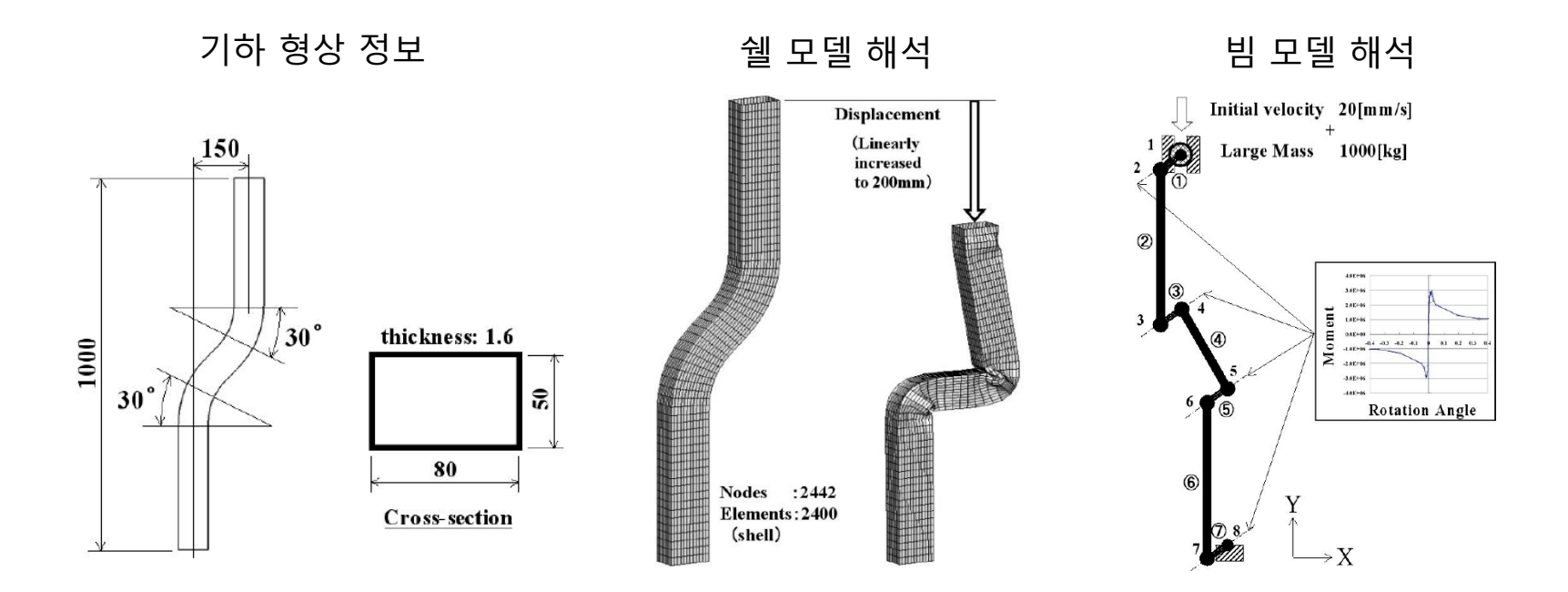

# **JOINT MOMENT ANALYSIS**

### 예제: JOINT MOMENT ANALYSIS

• Shell 모델의 등가 강성 계산

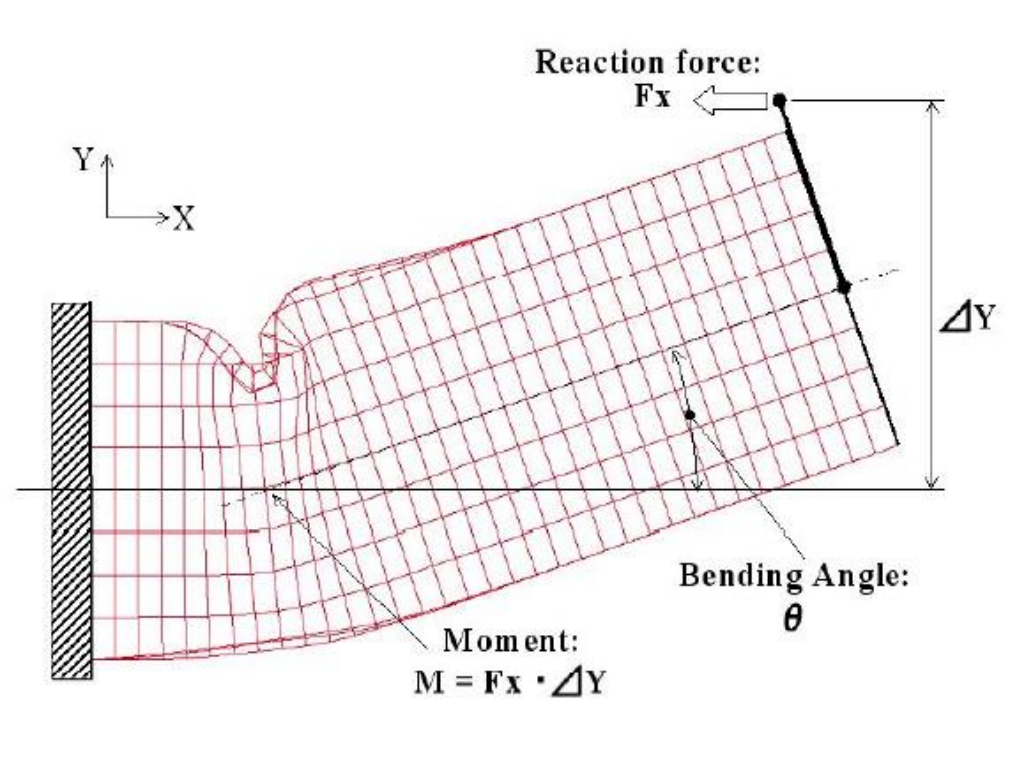

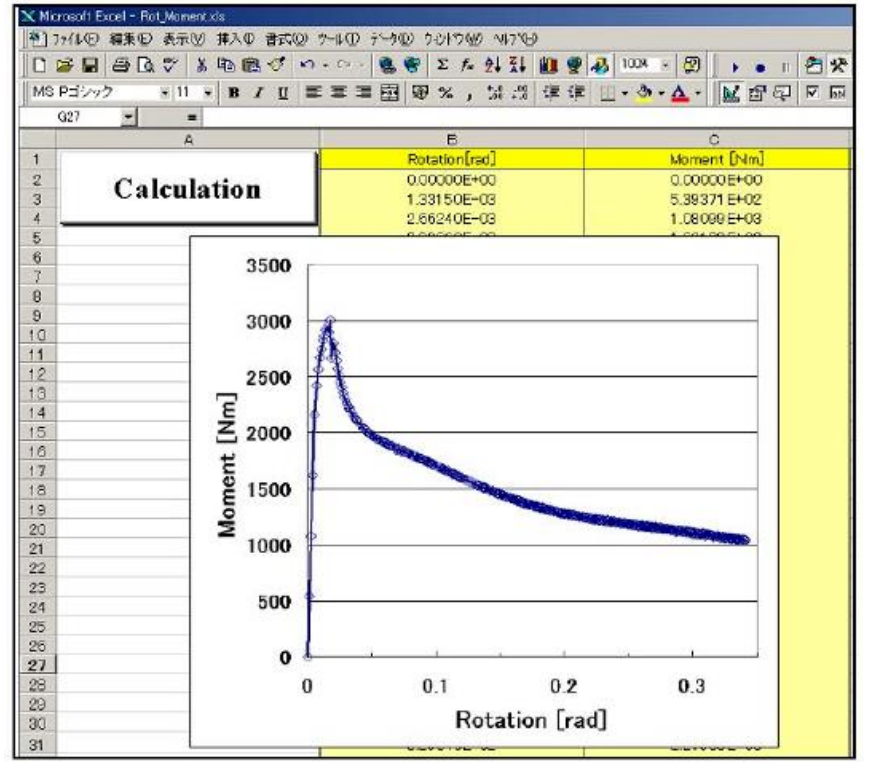

### HYPERCRASH 실행

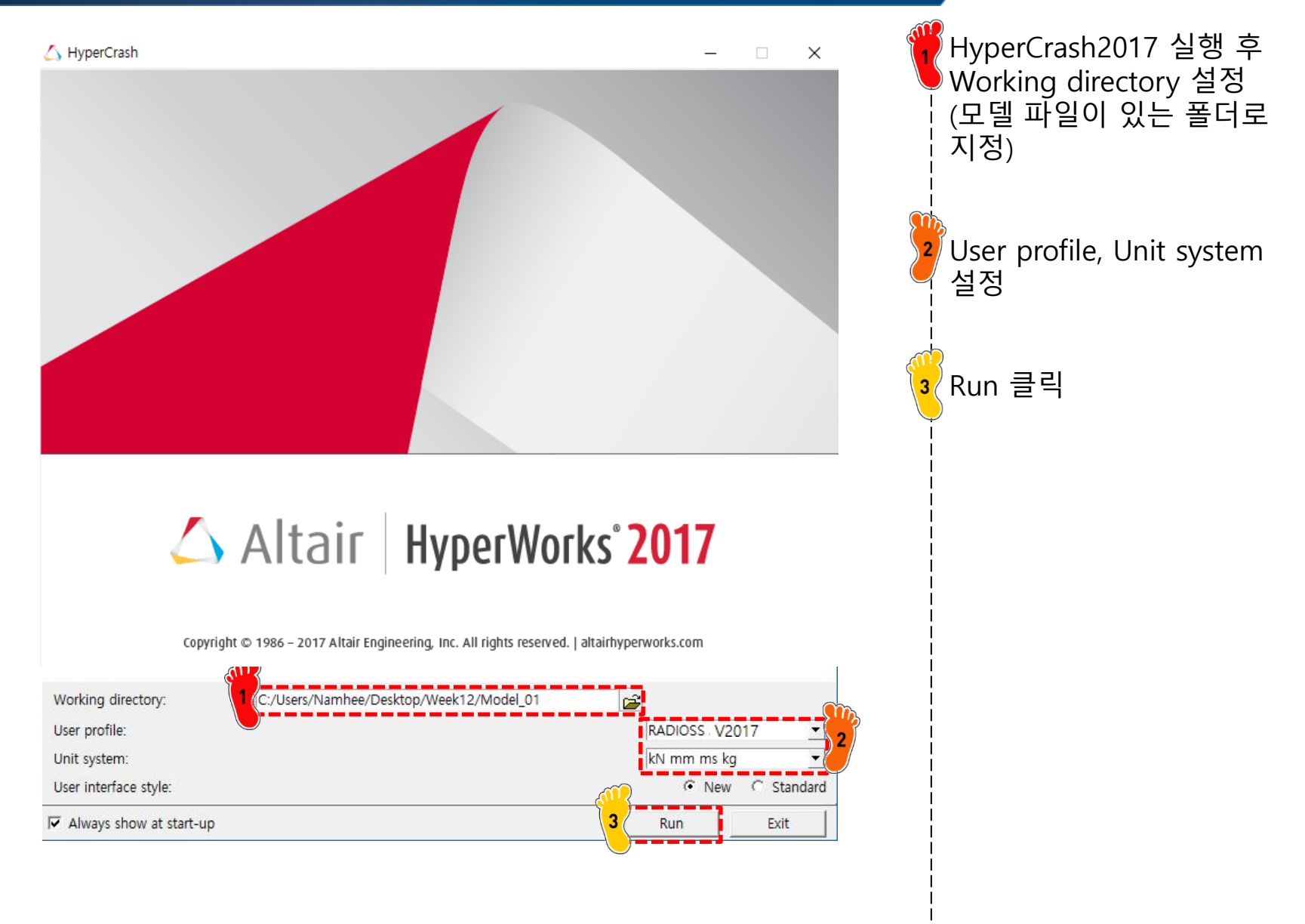

### 유한요소해석 모델 불러오기

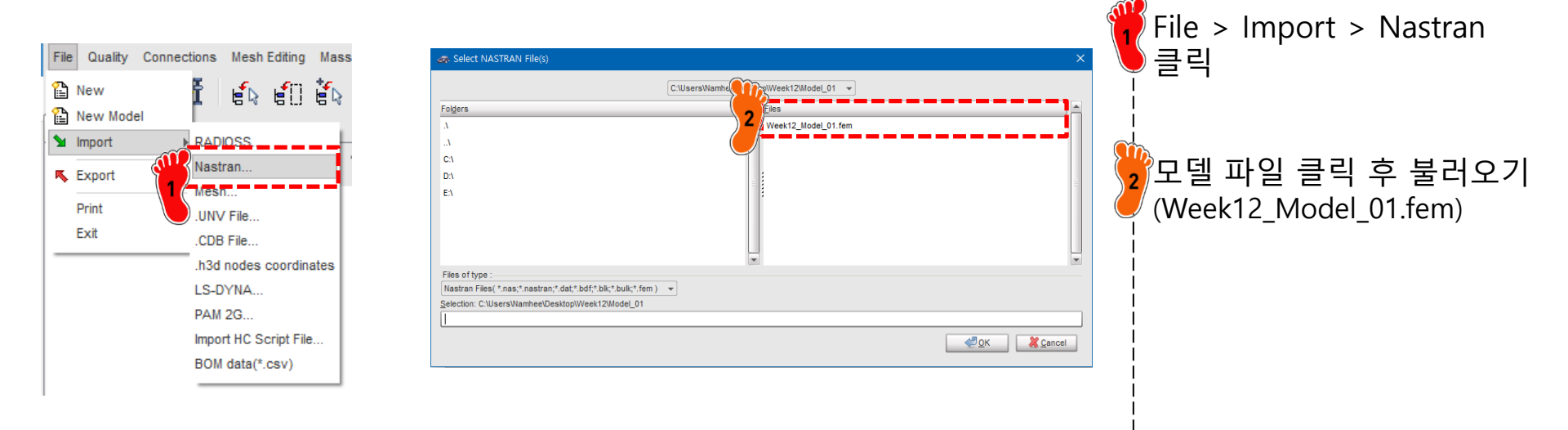

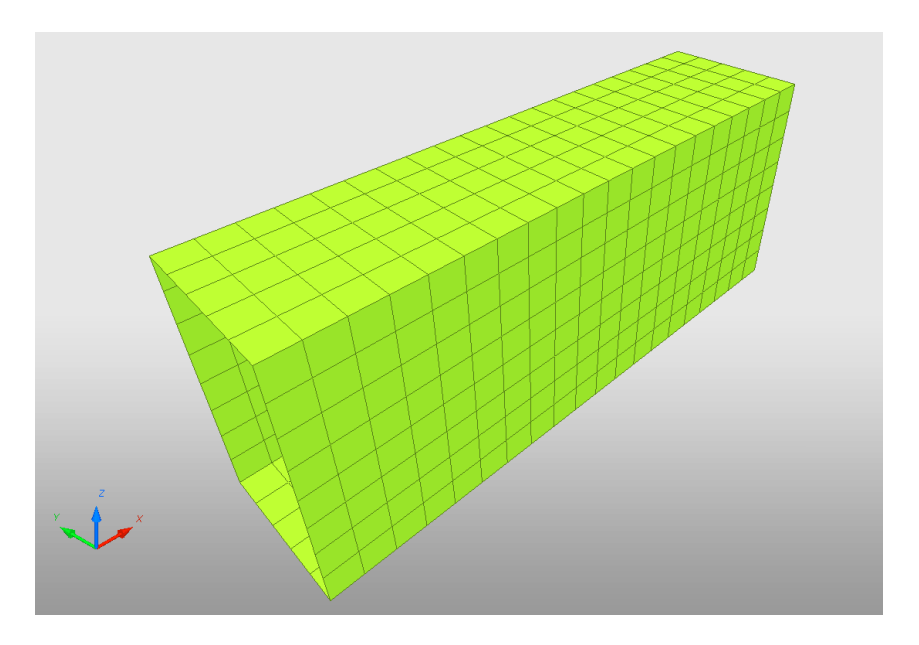

# 재료 물성 입력 (1)

| 64       | Review              | • I                      |                                           |
|----------|---------------------|--------------------------|-------------------------------------------|
| 6        | Create New          | Airbag material          | •                                         |
|          | Create Template     | Composite and Fabric     | •                                         |
| $\times$ | Delete              | Connection               | •                                         |
|          | Clone               | Elastic and Hyperelastic | •                                         |
| i        | Cross Reference     | Elasto-plastic           | Johnson-Cook (2)                          |
|          | Lock                | Honeycomb                | <ul> <li>Zerilli-Armstrong (2)</li> </ul> |
|          | UnLock              | Hydrodynamic             | Hyd. Elasto-plastic (3)                   |
|          | Move entity(s) to   | Rock and Concrete        | Hyd. Johnson-Cook (4)                     |
|          | See in Browser      | Visco-elastic            | <ul> <li>Ductile damage (22)</li> </ul>   |
|          | Group Selected Rows | Fluid                    | <ul> <li>Ductile damage (23)</li> </ul>   |
| _        |                     | Non turbulent flow       | Plastic brittle for shell (27)            |
|          |                     | Turbulent flow           | Hill orthotropic (32)                     |
|          |                     | Other                    | Piecewise linear (36)                     |
|          |                     | User Material            | Hill ortho. tab. (43)                     |
|          |                     |                          | Cowper-Symonds (44)                       |
|          |                     |                          | Zhao (48)                                 |

an isotropic elasto-plastic material using user-defined functions (e.g. stress-strain curve) Model > Material 클릭 > 마우스 우클릭 후 Create New > Piecewise linear(36) 재료 생성 재료 물성치 입력

재료 물성지 입역 [RHO\_I]: 7.85e-6 [E]: 240 [Nu]: 0.3

| PLAS_TAB                                                  |                                      |
|-----------------------------------------------------------|--------------------------------------|
| ×.                                                        |                                      |
| D                                                         | 2                                    |
| Title                                                     | New MAT 2                            |
| Local Unit System                                         | None                                 |
| [RHO_]] Initial density*                                  | 7.85E-6 2                            |
| [RHO_0] Reference density                                 | 0                                    |
| [E] Young's modulus*                                      | 206                                  |
| [Nu] Poisson's ratio*                                     | .3                                   |
| [Eps_p_max] Failure plastic strain                        | 0                                    |
| [Eps_t] Tensile failure strain                            | 0                                    |
| [Eps_m] Tensile failure strain                            | 0                                    |
| [C_hard] Hardening coefficient                            | 0                                    |
| [F_smooth] Strain rate smoothing                          |                                      |
| [F_cut] Cutoff frequency for strain rate filtering        | 0                                    |
| [Eps_f] Maximum tensile failure strain                    | 0                                    |
| [VP] Strain rate choice flag                              | 0: Strain rate are total strain rate |
| [fct_IDp] Pressure vs. yield factor function              | None                                 |
| [Fscale] Y-Scale factor for yield factor function         | 1                                    |
| [Fct_IDE] Function identifier for the scale factor of You | None                                 |
| [Elnf] Saturated Young's modulus for infinitive plastic s | 0                                    |
| [CE] Parameter for Young's modulus evolution              | 0                                    |
| Heat                                                      |                                      |

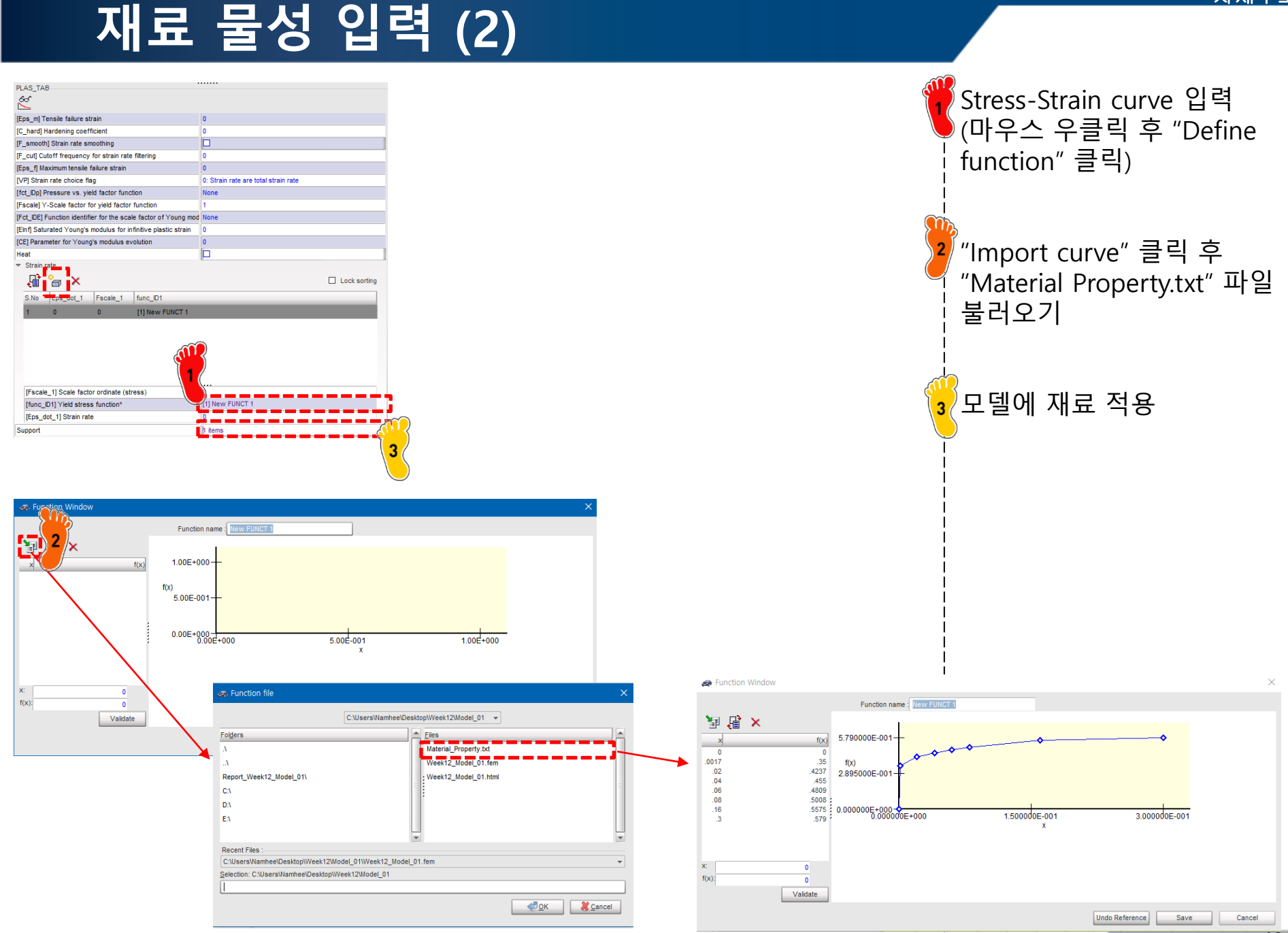

Copyright © Computational Design Lab. All rights reserved.

### 특성 입력

| SHELL                                       |                      |                                                 |   |
|---------------------------------------------|----------------------|-------------------------------------------------|---|
| D                                           |                      | 2                                               |   |
| Title                                       |                      | New PROP 2                                      |   |
| Local Unit System                           |                      | None                                            |   |
| [Ismstr] Flag for shell small strain form   | nulation             | 0: Use value in /DEF_SHELL                      |   |
| [Ishell] Flag for 4 node shell element for  | ormulation           | 0: Use value in /DEF_SHELL                      |   |
| [Ish3n] Flag for 3 node shell element f     | ormulation           | 0: use value in /DEF_SHELL                      |   |
| [ldrill] Flag for drilling degree of freedo | om stiffness         | 0: No                                           |   |
| [P_thick_fail] Percentage of through the    | nickness integration | 0                                               |   |
| [hm] Shell membrane hourglass coeffi        | icient               | 0                                               |   |
| [hf] Shell out of plane hourglass           |                      | 0                                               |   |
| [hr] Shell rotation hourglass coefficier    | nt                   | 0                                               |   |
| [dm] Shell membrane damping                 |                      | 0                                               |   |
| [dn] Shell numerical damping                |                      | 0                                               |   |
| [N] Number of integration points through    | gh the thickness     | 0                                               |   |
| [Istrain] Flag to compute strains for po    | st-processing        | 0: Use val / DEF_SHELL                          |   |
| [Thick] Shell thickness*                    |                      | 1.6 1                                           |   |
| [Ashear] Shear factor                       |                      | 0                                               |   |
| [Ithick] Flag for shell resultant stresse   | s calculation        | 0: Default set to value defined with /DEF_SHELL | - |
| [lplas] Flag for shell plane stress plas    | ticity               | 0: Default my value defined with /DEF_SHEL      | - |
| Support*                                    |                      | 1 items 2                                       |   |
|                                             |                      |                                                 |   |
| Close                                       | Sa                   | ave Cancel                                      | - |

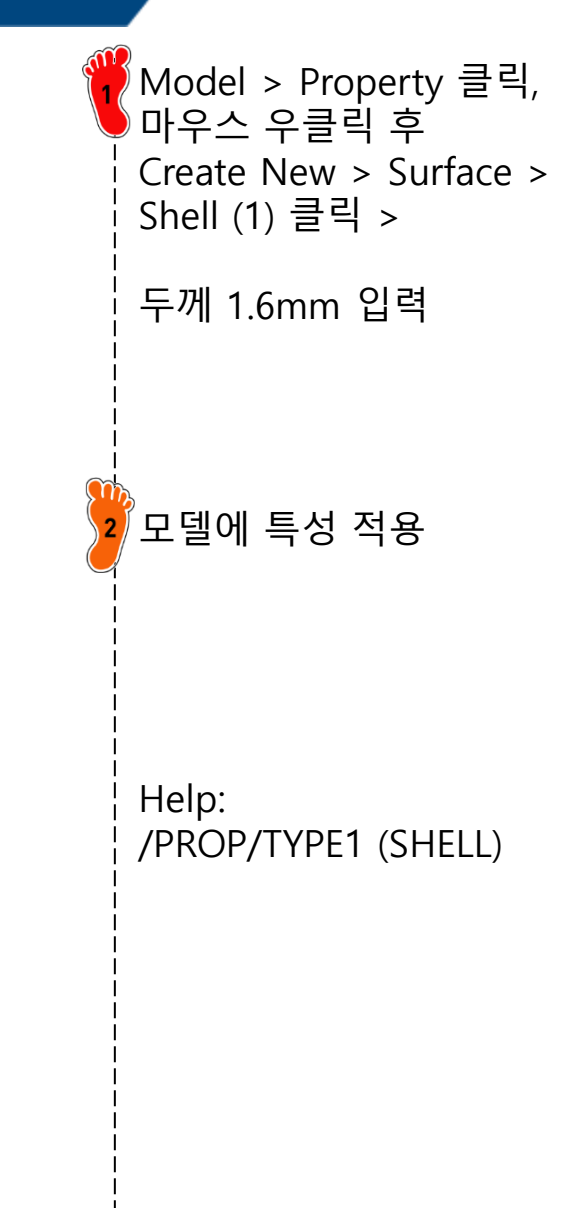

### RBE2 생성 (1)

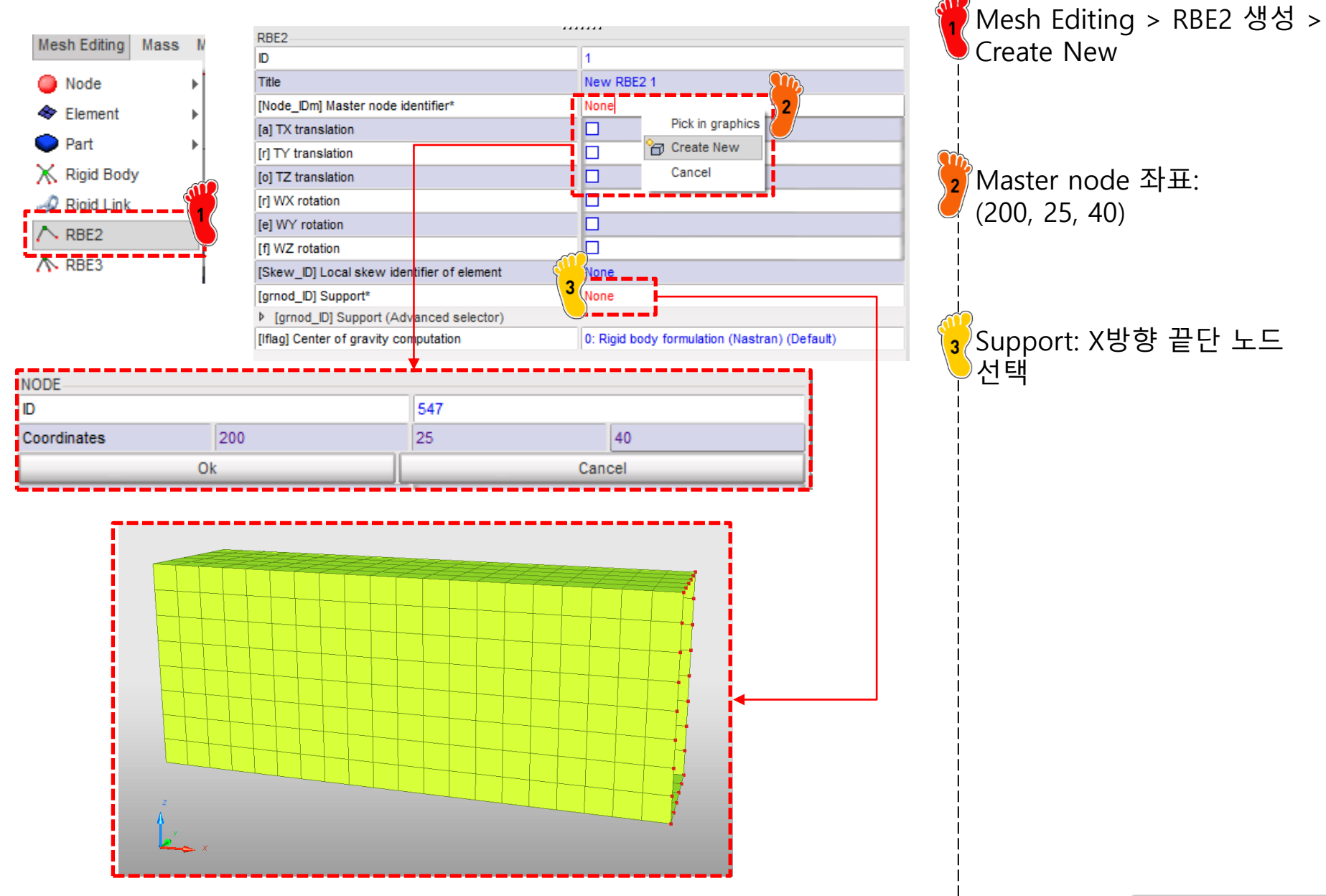

### RBE2 생성 (2)

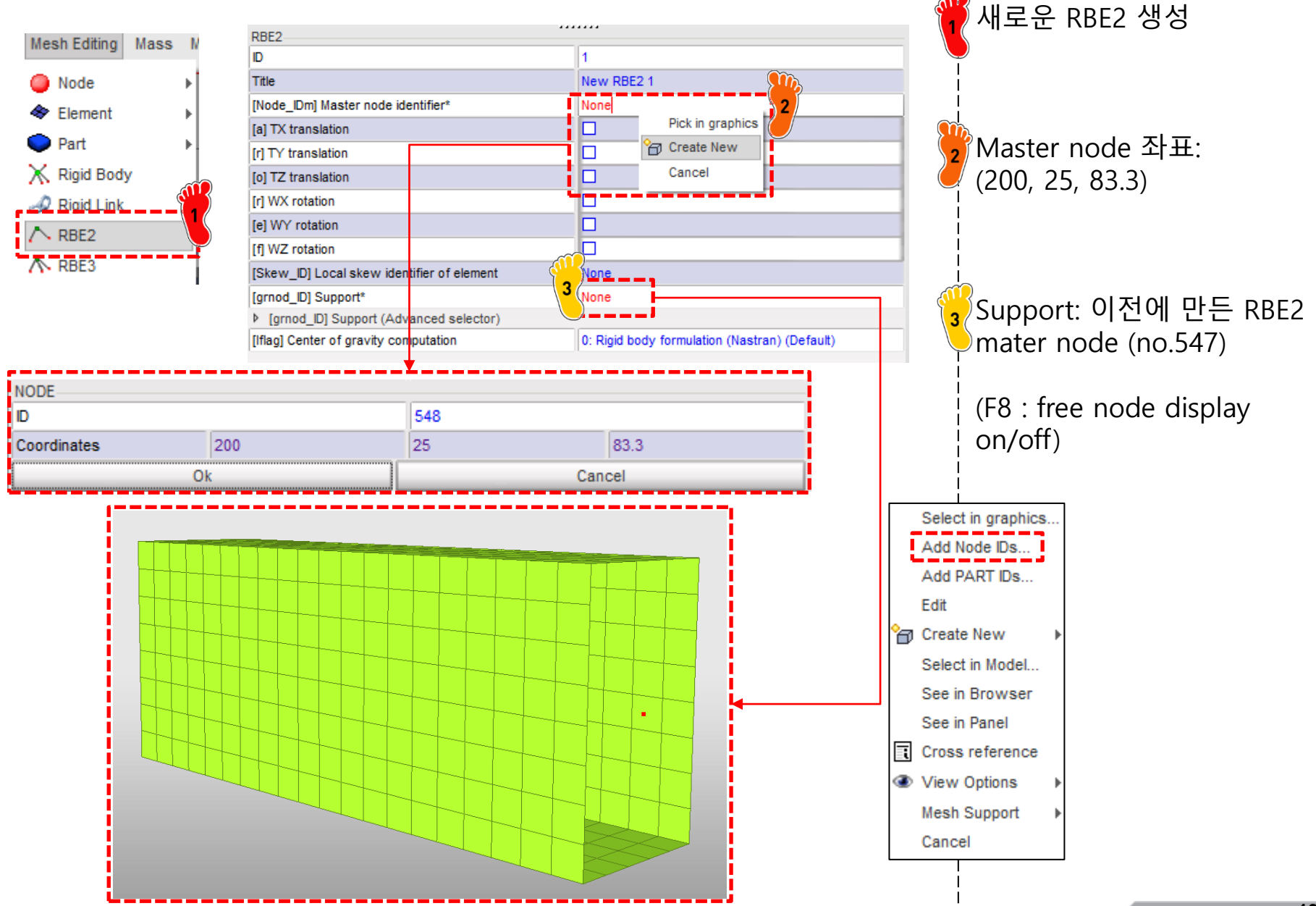

### 구속조건 설정

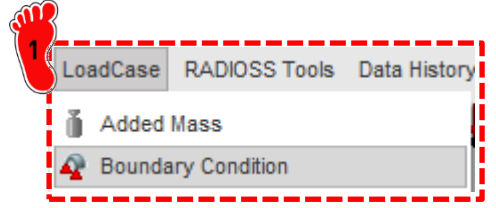

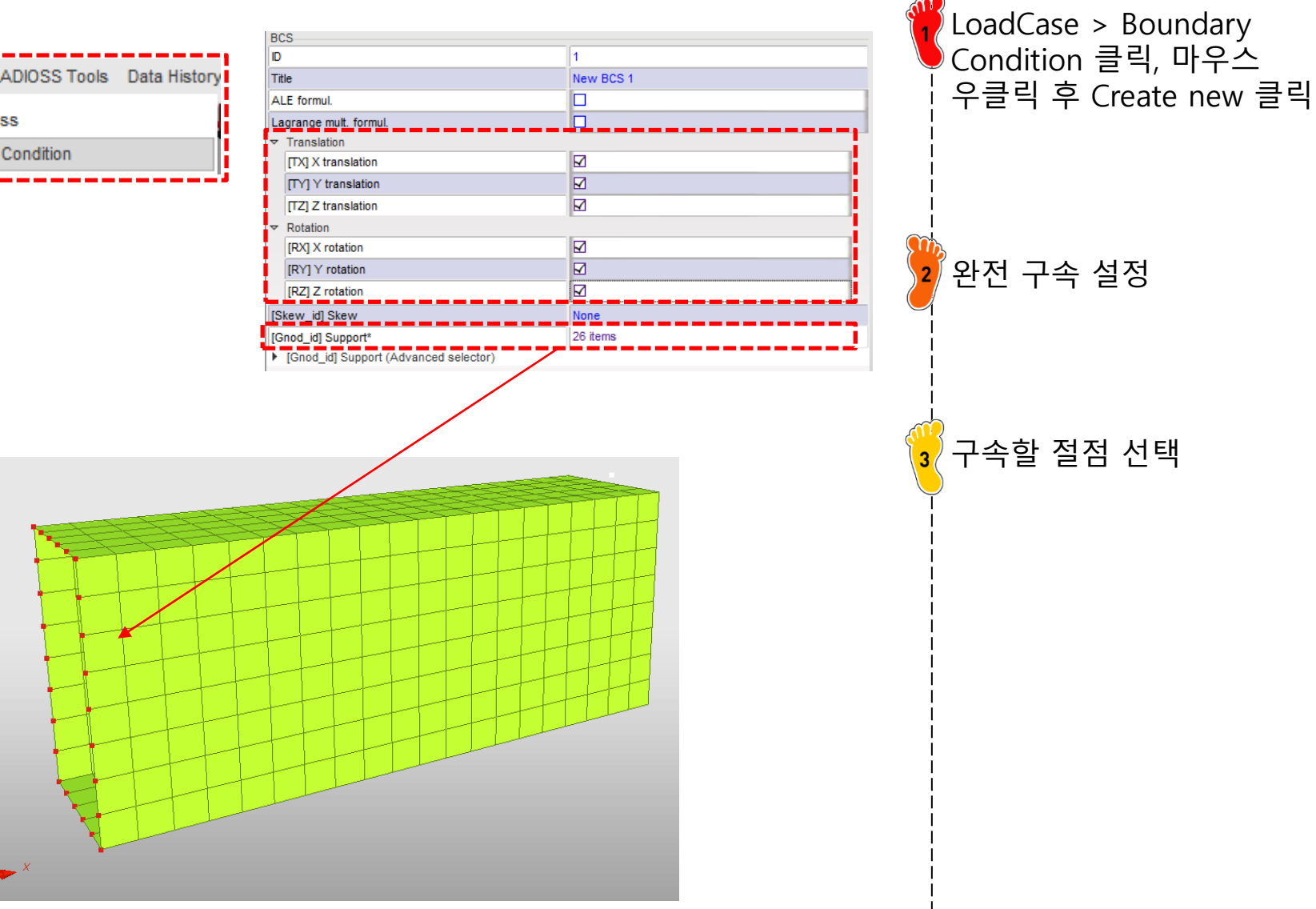

### 변위조건 설정

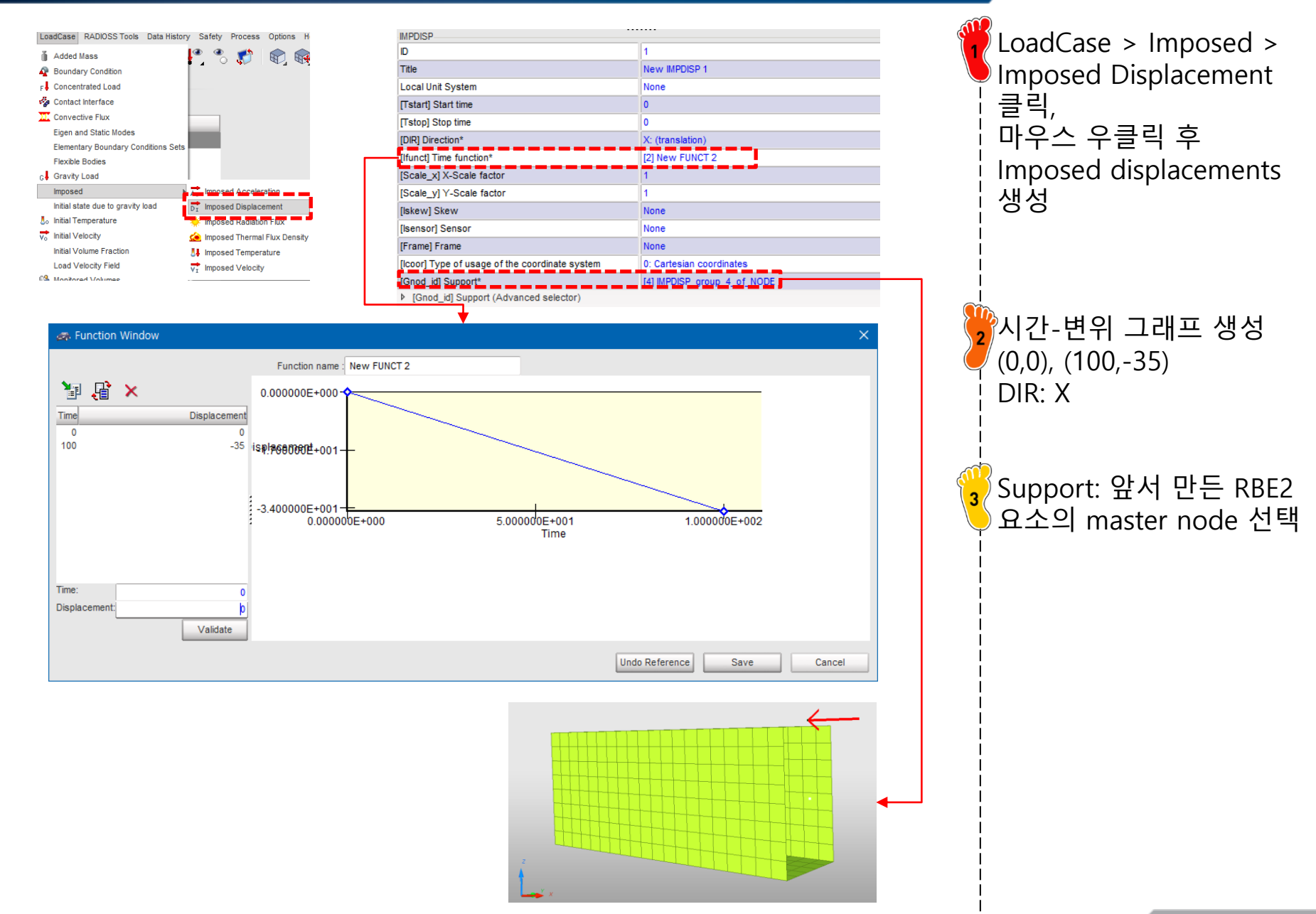

### 접촉조건 설정

#### HyperCrash 접촉조건의 종류 (/INTER/TYPE#)

ALE/Lagrange with sliding (Type 1) Kinematic condition (Type 2) Surface/Surface(Type 3) Nodes/Surface (Type 5)

Rigid body/Rigid body (Type 6)

Multi usage (Type 7)

Drawbeads (Type 8)

ALE/Lagrange with Void (Type 9)

Tied with void(Type 10)

Edge to edge (Type 11)

Fluid/Fluid (Type 12)

Ellips. surface/Node (Type 14)

Ellips. surface/Surface (Type 15)

Node/Solid (Type 16)

Solid/Solid (Type 17)

Fluid/Structure (Type 18)

Surface/Surface with edge treatment (Type 19)

Multi usage constant stiffness (Type 20)

Surface/Rigid surface (Type 21)

Airbag surface (Type 23)

Surface/Surface (Type 24)

Sub-interface

- Interface Type 7 is a general purpose interface and can simulate all types of impact between a set of nodes and a master surface.
- This interface can simulate self-impact, especially buckling during a high speed crash.
- Interface Type 7 solves all problems.
- The main advantage of interface Type 7 is that the stiffness is not constant and increases with penetration preventing the node from going through the shell mid-surface.

## 접촉조건 설정

| LoadCase RADIOSS Tools Data His<br>Added Mass<br>Boundary Condition<br>F Concentrated Load                                                                                                    | tory ← Review<br>← Create New<br>Create Template<br>← Delete<br>↓ Delete<br>↓ Data History<br>Clone<br>Change Subtype | <ul> <li>ALE/Lagrange with sliding (Type 1)</li> <li>Kinematic condition (Type 2)<br/>Surface/Surface(Type 3)</li> <li>Nodes/Surface (Type 5)<br/>Rigid body/Rigid body (Type 6)</li> <li>Multi usage (Type 7)</li> </ul> | LoadCase > Contact<br>Interface클릭,<br>마우스 우클릭 후 "Multi<br>usage (Type 7) 클릭<br>Self Impact 체크 |
|----------------------------------------------------------------------------------------------------|----------------------------------------------------------------------------------------------------|----------------------------------------------------------------------------------------------------|-----------------------------------------------------------------------------------------------|
| PYPE7 Title Self Impact Local Unit System Formulation [Istf] Stiffness definition [Ithe] Heat contact [Igap] Gap/element option [Fpenmax] Maximum fraction of initial penetration [Ibag] Vent hole closure when contact [Ide] Node and segment deletion [Icurv] Slave gap with curvature [Iadm] Local curvature flag [Stfac] Scale factor for stiffness [dtmin] Limiting nodal time step [Irem_gap] Flag for deactivating slave nodes if element stiffness [dtmin] Limiting nodal time step [Irem_2] Flag for deactivating the slave node, if the sam [Gapmin] Min. gap for impact activ. * [I_BC] Bound. cond. deactration [VisS] Critical damping coeff. on interface stiffness [VisF] Critical damping coeff. on interface stiffness [VisF] Critical damping coeff. on interface friction [Tstart] Start time [Tstop] Stop time [Bumut] Sorting factor [Ifring Friction filtering [sens_ID] Sensor to Activate/Deactivate the interface Ifct_DI Friction identifier for friction definition for selection [AscaleF] Abscissa scale factor on FCT_DK (fric, DI-Friction identifier for friction definition for selection [Mast_id] Master surface * [Mast_id] Master surface |                                                                                                    | Interface stiffness scale factor<br>(1.0 real: contact stiffness is taken from the mas<br>Minimum gap for activation of interface                                                                                         | [Stfac] : 1<br>[Gapmin]: 0.9<br>[Fric]: 0.2<br>[Mast_id]: 모델 선택                               |

### 해석 케이스 설정

|                                  |                                                  | ribes the input-output flags                            | Wodel > Control Card킄릭   |
|----------------------------------|--------------------------------------------------|---------------------------------------------------------|--------------------------|
| Model LoadCase RADIOSS Tools Dat |                                                  | inses the input output hugs                             |                          |
| E Browser                        | [IPRI] Printout                                  | 0: Reduced                                              |                          |
| Part                             | [IGTYP] Type of G00-file                         | 0: Default                                              |                          |
| 👔 Material                       | [IOUTP] Y000 file                                | 0: Default                                              |                          |
| <i>∎</i> ‡ Property              | [IOUTYY] Ynnn file format                        | 0: Default                                              |                          |
| Add to Material                  | [IROOTYY] Ynnn file name                         | 0: Default                                              | - 파다미더 결정                |
| In Friction                      | [IDROT] Force computation of rotational DOF flag | 1: Force computation of rotational DOF                  |                          |
| ∧ Function                       |                                                  |                                                         |                          |
| Function 2D                      | RUN NAME NUMBER LETTER                           | : Identifies the run number                             |                          |
| Control Card                     | RUN NAME NUMBER LETTER                           |                                                         | 및 모델 export (RADIOSS 서택) |
|                                  | Run Number                                       | 1                                                       |                          |
|                                  | [DT_STOP] Final time for run                     | 100                                                     |                          |
|                                  | Restart letter                                   | : Default                                               |                          |
|                                  | ·                                                | 1                                                       |                          |
|                                  | ANIM_DT : Write a                                | animation files                                         |                          |
|                                  | ANIM_DT                                          |                                                         |                          |
|                                  | [TSTART] Start time                              | 0                                                       |                          |
|                                  | [TFREQ] Time frequency                           | 1                                                       |                          |
|                                  | : Generate                                       | s animation files containing                            |                          |
|                                  | ANIM_VECT vectorial                              | data for the specified variable                         |                          |
|                                  | ANIM_VECT_RESTYPE_SUPPORT                        |                                                         |                          |
|                                  | Variable name to be saved in animation file*     | FREAC: Reaction forces for imposed velocities, displace |                          |
|                                  | Variable name to be saved in animation file*     | DROT: Rotations                                         | 1                        |
| <u>}</u>                         | <u>i</u>                                         |                                                         | 2                        |
| File Quality Connections Mes     | h Editin                                         |                                                         |                          |
| 🖺 New 📕 🛃                        | Jer-                                             |                                                         |                          |
| 🖓 Naw Madal                      | r eu                                             |                                                         |                          |
|                                  |                                                  |                                                         |                          |
| Mimport                          |                                                  |                                                         |                          |
| K Export RADIOSS.                |                                                  |                                                         |                          |
| Print Nastran                    |                                                  |                                                         |                          |
| .UNV File                        |                                                  |                                                         |                          |
| LS-DYNA.                         |                                                  |                                                         |                          |
|                                  |                                                  | utational Design Lab. All rights recorned               | 18                       |

#### 해석 실행 (RADIOSS) Radioss2020 실행 RADIOSS 2017 '앞서 제작한 모델 불러온 뒤 Х 🛞 HyperWorks Solver Run Manager (@DESKTOP-L2LNH62) Run 클릭 File Edit View Logs Solver HyperWorks Help ã Week12\_Model\_01\_0000.rad Input file(s): Options: Use SMP: -nt 2 Use MPI options Use solver control Schedule delay Run Close Contour Plot 1: M Loadcase 1 : Time = 1.0000 Displacement(Z) Analysis system 5.014E+01 4.284E+01 3.554E+01 2.823E+01 2.093E+01 1.363E+01 6.327E+00 -9.756E-01 -8.278E+00 -1.558E+01 Max = 5.014E+01 Node 27 Min = -1.558E+01 Node 328 Z ---- X

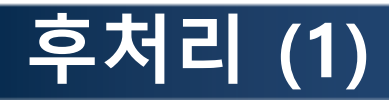

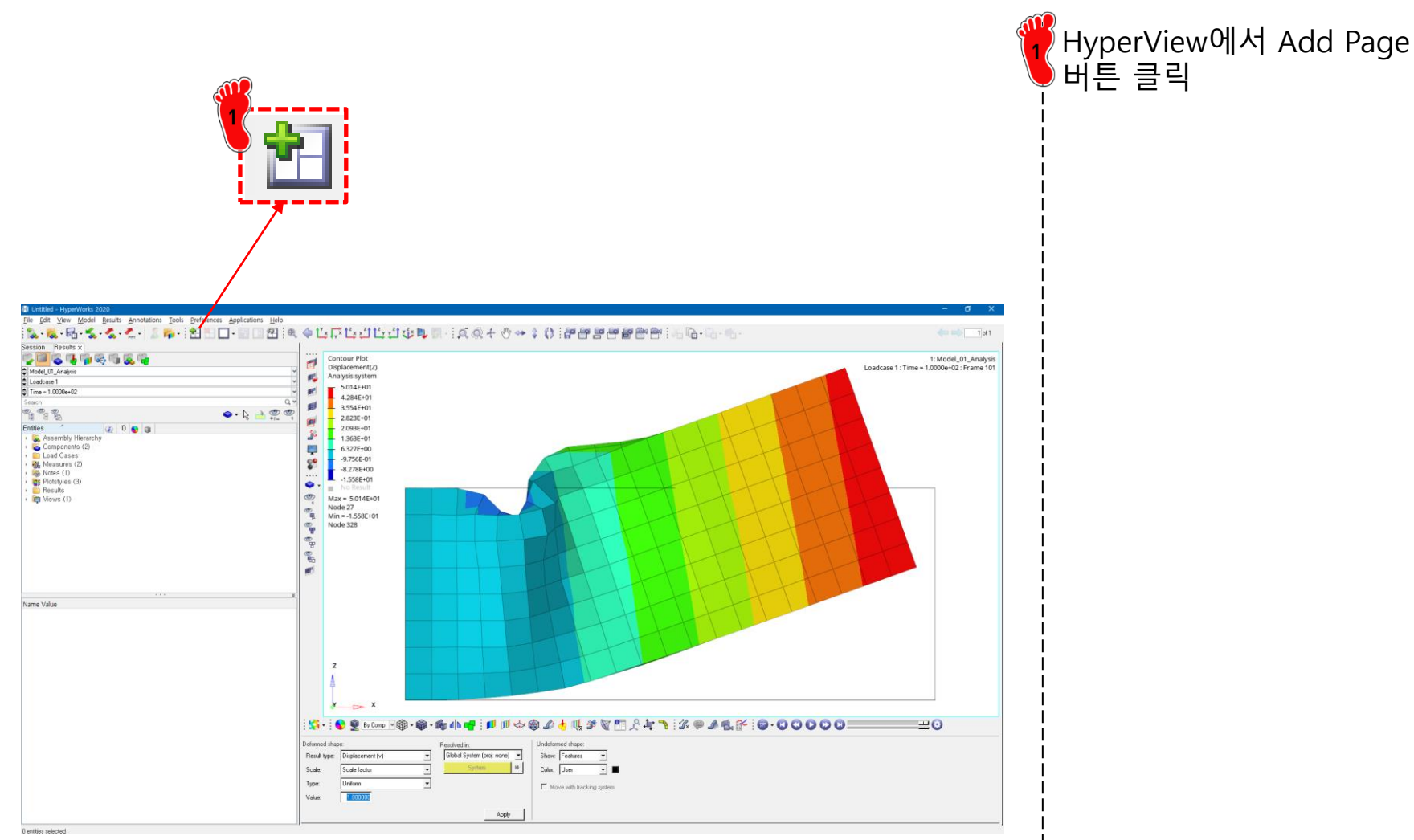

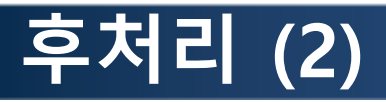

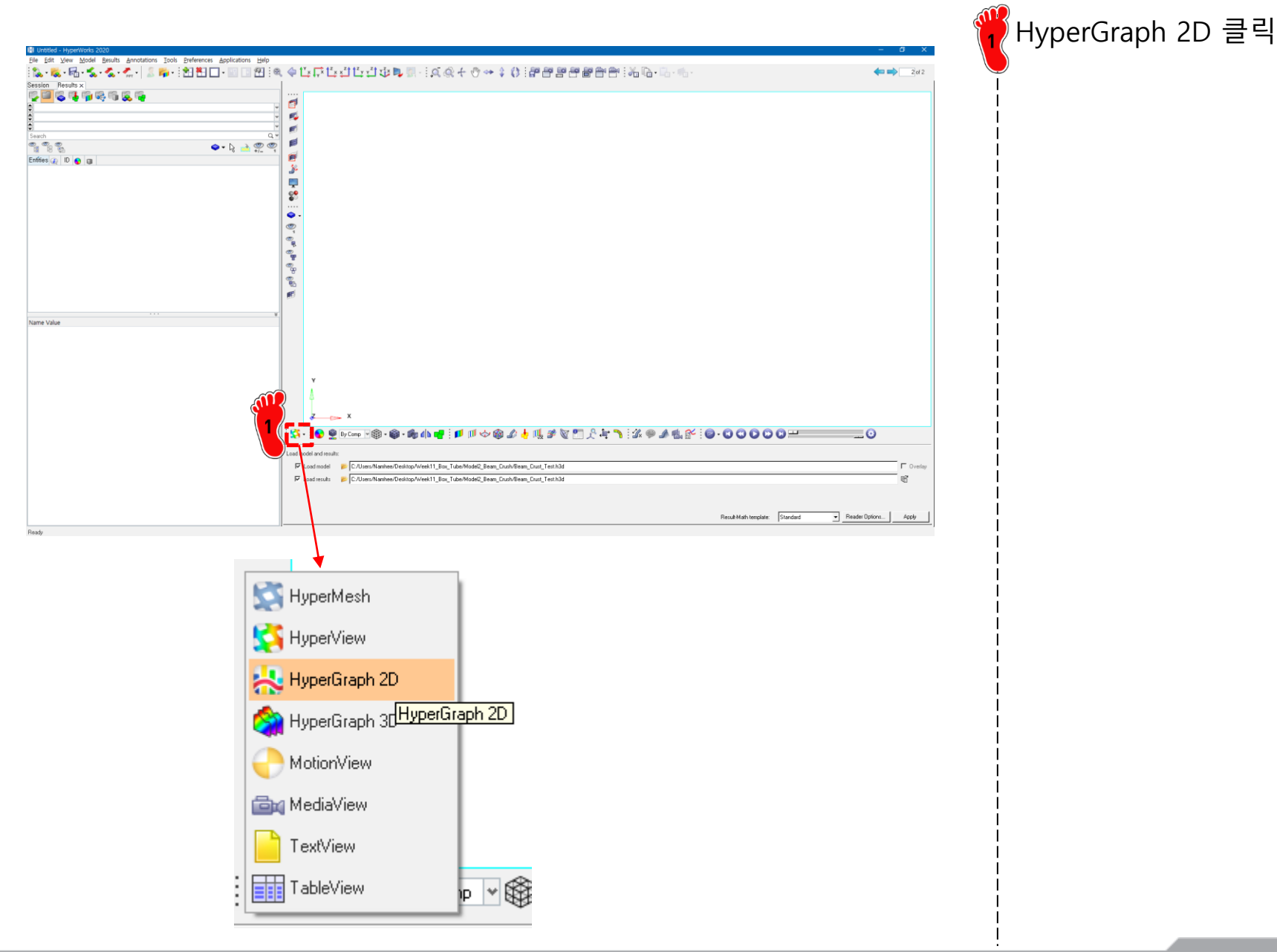

### 후처리 (3)

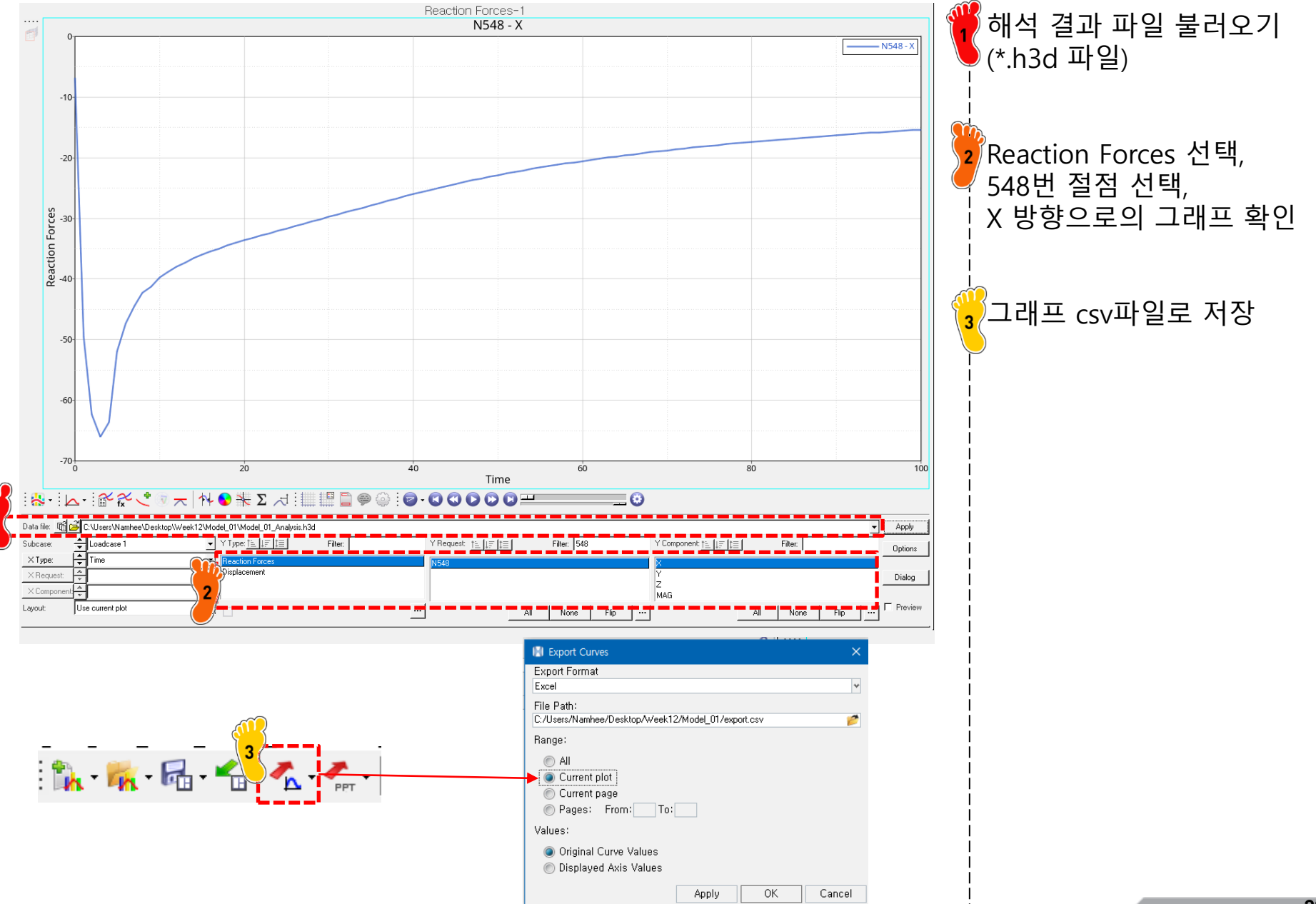

Copyright © Computational Design Lab. All rights reserved.

### 후처리 (4)

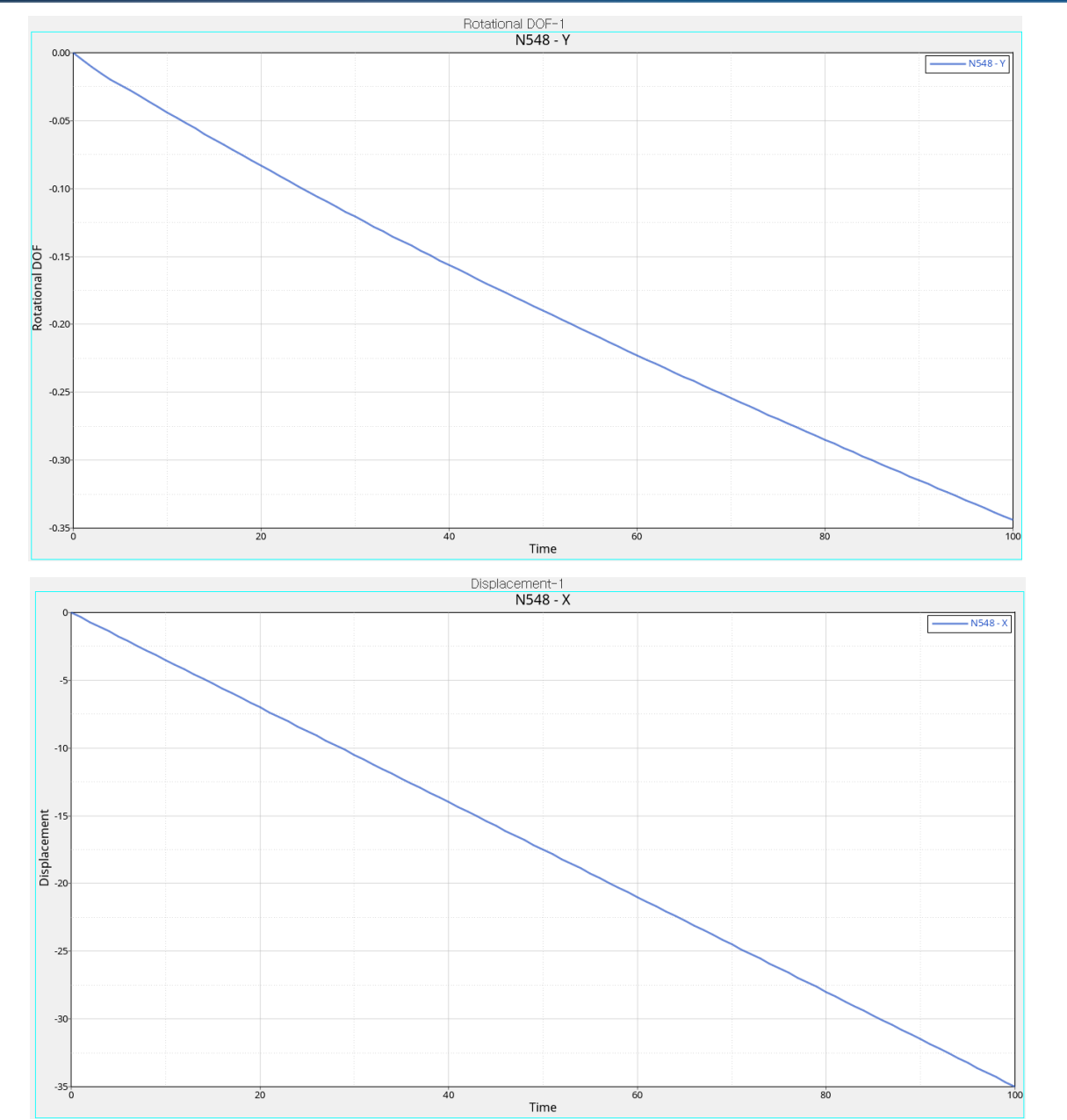

 Rotational DOF 선택,

 548번 절점 선택,

 Y 방향으로의 그래프 확인

 → 그래프 csv파일로 저장

 M로운 그래프 추가 후

 Displacement 선택,

 548번 절점 선택,

 X 방향으로의 그래프 확인

 → 그래프 csv파일로 저장

새로운 그래프 추가 후

### 후처리 (5)

| <b>A</b> | Α        | В         | С         | D        | E     | F         | G         | Н | 1        | J       |  |
|----------|----------|-----------|-----------|----------|-------|-----------|-----------|---|----------|---------|--|
| 1        | time     | rf        | disp x    | del y    | half  | rotation  | moment    |   | rotation | moment  |  |
| 2        | 0.00E+00 | -7.36E+00 | 0.00E+00  | 0.00E+00 | 43.30 | 0.00E+00  | -3.19E+02 |   | 0.00     | 318.73  |  |
| 3        | 1.00E+00 | -2.68E+01 | -3.50E-01 | 1.86E-03 | 43.30 | -5.31E-03 | -1.16E+03 |   | 0.01     | 1158.81 |  |
| 4        | 2.00E+00 | -5.25E+01 | -7.00E-01 | 7.48E-03 | 43.30 | -1.07E-02 | -2.28E+03 |   | 0.01     | 2275.07 |  |
| 5        | 3.00E+00 | -5.96E+01 | -1.05E+00 | 1.67E-02 | 43.30 | -1.59E-02 | -2.58E+03 |   | 0.02     | 2583.59 |  |
| 6        | 4.00E+00 | -6.31E+01 | -1.40E+00 | 2.92E-02 | 43.30 | -2.08E-02 | -2.73E+03 |   | 0.02     | 2732.08 |  |
| 7        | 5.00E+00 | -5.65E+01 | -1.75E+00 | 4.40E-02 | 43.30 | -2.52E-02 | -2.45E+03 |   | 0.03     | 2448.73 |  |
| 8        | 6.00E+00 | -5.04E+01 | -2.10E+00 | 6.16E-02 | 43.30 | -2.93E-02 | -2.18E+03 |   | 0.03     | 2184.33 |  |
| 9        | 7.00E+00 | -4.67E+01 | -2.45E+00 | 8.20E-02 | 43.30 | -3.35E-02 | -2.03E+03 |   | 0.03     | 2027.62 |  |
| 10       | 8.00E+00 | -4.42E+01 | -2.80E+00 | 1.05E-01 | 43.30 | -3.76E-02 | -1.92E+03 |   | 0.04     | 1918.20 |  |
| 11       | 9.00E+00 | -4.23E+01 | -3.15E+00 | 1.31E-01 | 43.30 | -4.17E-02 | -1.84E+03 |   | 0.04     | 1836.42 |  |
| 12       | 1.00E+01 | -4.09E+01 | -3.50E+00 | 1.60E-01 | 43.30 | -4.57E-02 | -1.78E+03 |   | 0.05     | 1778.37 |  |
| 13       | 1.10E+01 | -3.97E+01 | -3.85E+00 | 1.92E-01 | 43.30 | -4.98E-02 | -1.73E+03 |   | 0.05     | 1726.88 |  |
| 14       | 1.20E+01 | -3.88E+01 | -4.20E+00 | 2.26E-01 | 43.30 | -5.38E-02 | -1.69E+03 |   | 0.05     | 1687.72 |  |
| 15       | 1.30E+01 | -3.79E+01 | -4.55E+00 | 2.63E-01 | 43.30 | -5.78E-02 | -1.65E+03 |   | 0.06     | 1652.18 |  |
| 16       | 1.40E+01 | -3.72E+01 | -4.90E+00 | 3.03E-01 | 43.30 | -6.18E-02 | -1.62E+03 |   | 0.06     | 1623.34 |  |
| 17       | 1.50E+01 | -3.66E+01 | -5.25E+00 | 3.45E-01 | 43.30 | -6.57E-02 | -1.60E+03 |   | 0.07     | 1598.57 |  |
| 18       | 1.60E+01 | -3.61E+01 | -5.60E+00 | 3.90E-01 | 43.30 | -6.97E-02 | -1.58E+03 |   | 0.07     | 1576.58 |  |

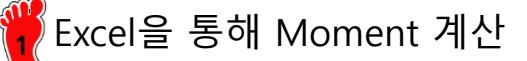

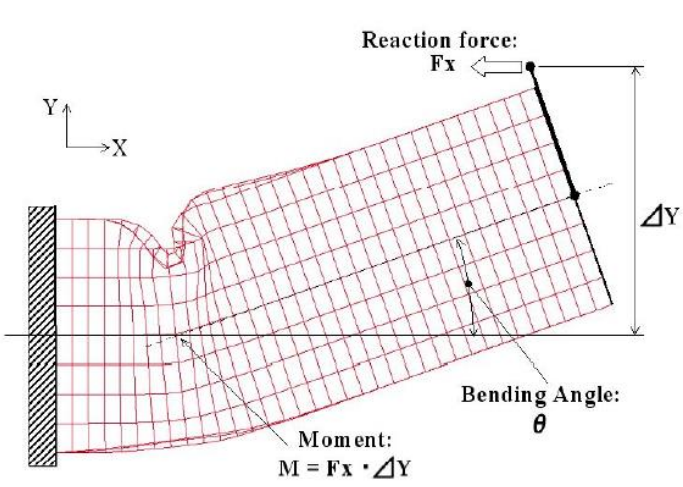

 $\nabla Y = (displacement X)^*(rotation)$ Moment = (reaction force)\*(del Y + 43.3)

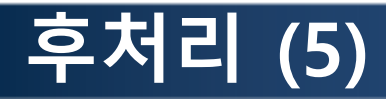

참고 논문 결과

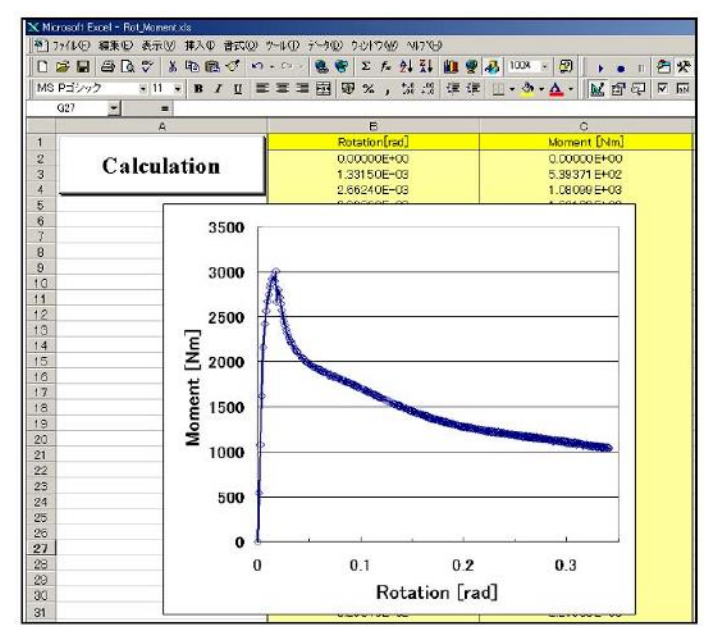

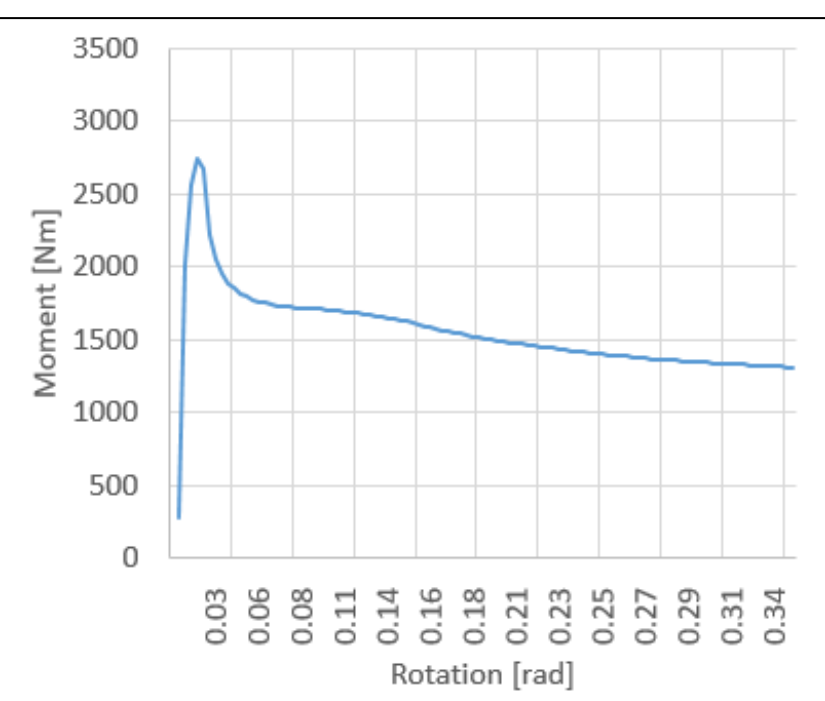

해석 결과

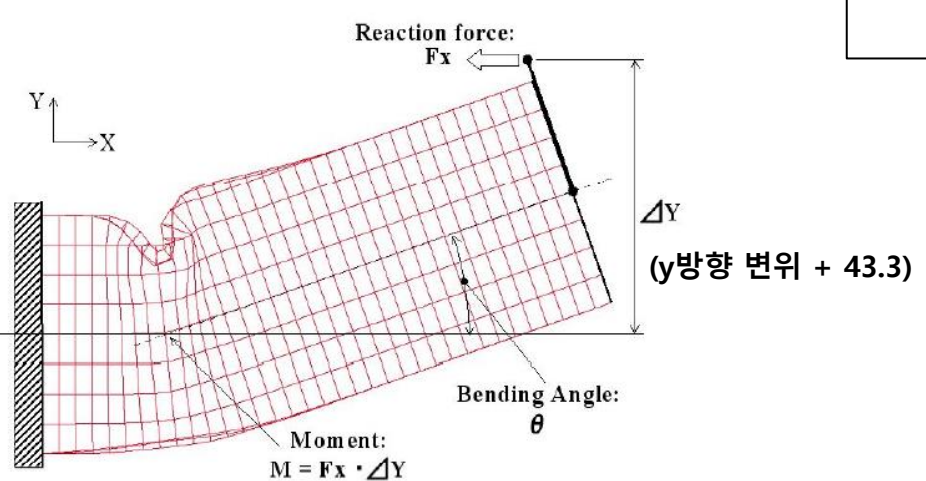

# MID RAIL ANALYSIS 1 (BEAM ELEMENT)

### 예제: JOINT MOMENT ANALYSIS

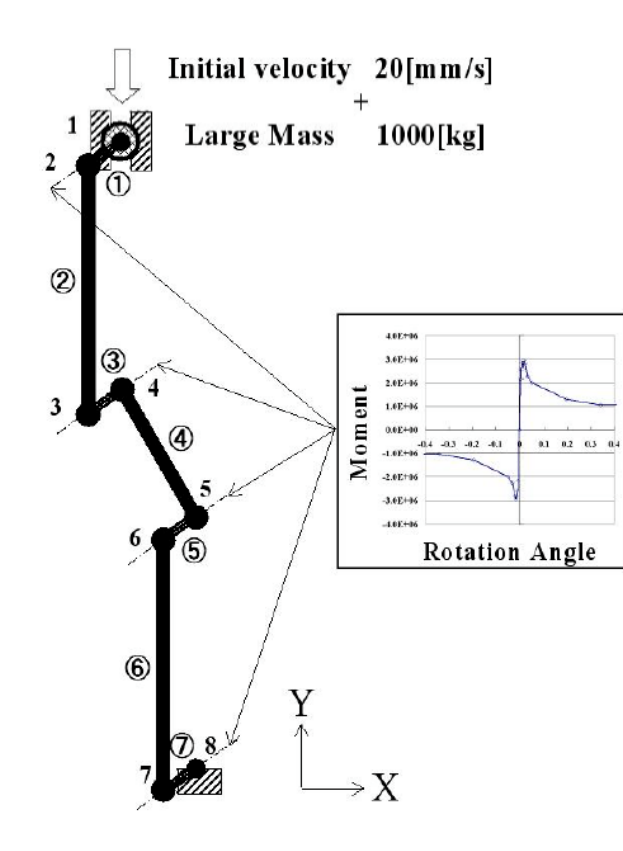

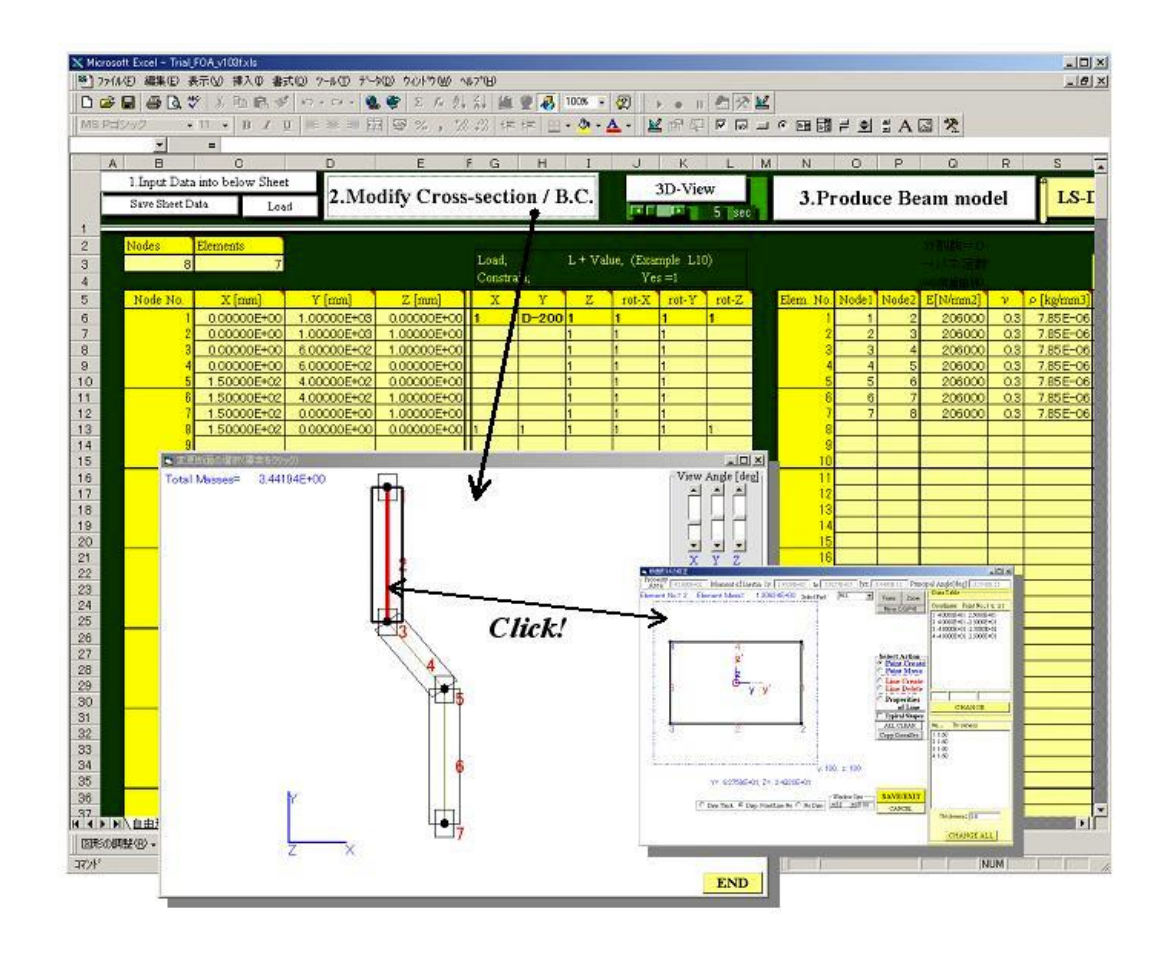

# 기하형상 생성 (1)

| III Untitled - HyperWorks 2020 - RadiossBlock (Radioss2020 Format) |                                                                                        |                                                             |                                       |
|--------------------------------------------------------------------|----------------------------------------------------------------------------------------|-------------------------------------------------------------|---------------------------------------|
| File Foil Area - Collectors George Area Collectors Waterials F     | Properties <u>B</u> LS Setup Tools Morphing Post XVPlots Preferences Applications Help | 人品は、ホードの目的の目前に、、、、、、、、、、、、、、、、、、、、、、、、、、、、、、、、、、、、          | 👞 📊 User Profiles ( 👗 ) 클릭            |
| Session Mask Model × Sol                                           | TAT Oser Profiles                                                                      |                                                             |                                       |
|                                                                    | Customize user interface:                                                              |                                                             |                                       |
| <b>₽</b> -¶??                                                      | t Application: HyperMesh ▼                                                             |                                                             |                                       |
| Name ID 😵 Include                                                  | C Default (Use et text)                                                                |                                                             |                                       |
|                                                                    |                                                                                        | 2                                                           | 2 RADIOSS 선택                          |
|                                                                    | • RADIUSS Radioss2020                                                                  |                                                             |                                       |
|                                                                    | C OptiStruct                                                                           |                                                             |                                       |
|                                                                    | C AcuSolve                                                                             |                                                             |                                       |
|                                                                    | C Abaqus Standard3D                                                                    |                                                             |                                       |
|                                                                    | C Actran                                                                               |                                                             |                                       |
|                                                                    | C Ansys                                                                                |                                                             |                                       |
|                                                                    | C Exodus Sierra_SD                                                                     |                                                             |                                       |
|                                                                    | C FEKO                                                                                 |                                                             |                                       |
|                                                                    | C LsDyna Keyword971 R11.1                                                              |                                                             |                                       |
|                                                                    | C Madymo Madymo 70                                                                     |                                                             |                                       |
|                                                                    | C Marc Marc3D                                                                          |                                                             |                                       |
|                                                                    | C Nastran Nextrankisc                                                                  |                                                             |                                       |
| Name Value                                                         | C Pamerash                                                                             |                                                             |                                       |
|                                                                    | C Permas                                                                               |                                                             |                                       |
|                                                                    |                                                                                        |                                                             |                                       |
|                                                                    | Samcer                                                                                 | P • P   2 By Comp   • P + P + P + P + P + P + P + P + P + P |                                       |
|                                                                    | ✓ Always show at start-up                                                              | surfaces solids quick edit                                  | Geom                                  |
|                                                                    |                                                                                        | surface edit solid edit edge edit defeature ribs point edit | 1D<br>2D                              |
|                                                                    | OK Cancel                                                                              | midsurface autocleanup                                      | 3D<br>Analysis                        |
|                                                                    |                                                                                        |                                                             | Tool                                  |
| ål ertitist were deleted                                           |                                                                                        |                                                             | Post                                  |
|                                                                    |                                                                                        |                                                             | · · · · · · · · · · · · · · · · · · · |

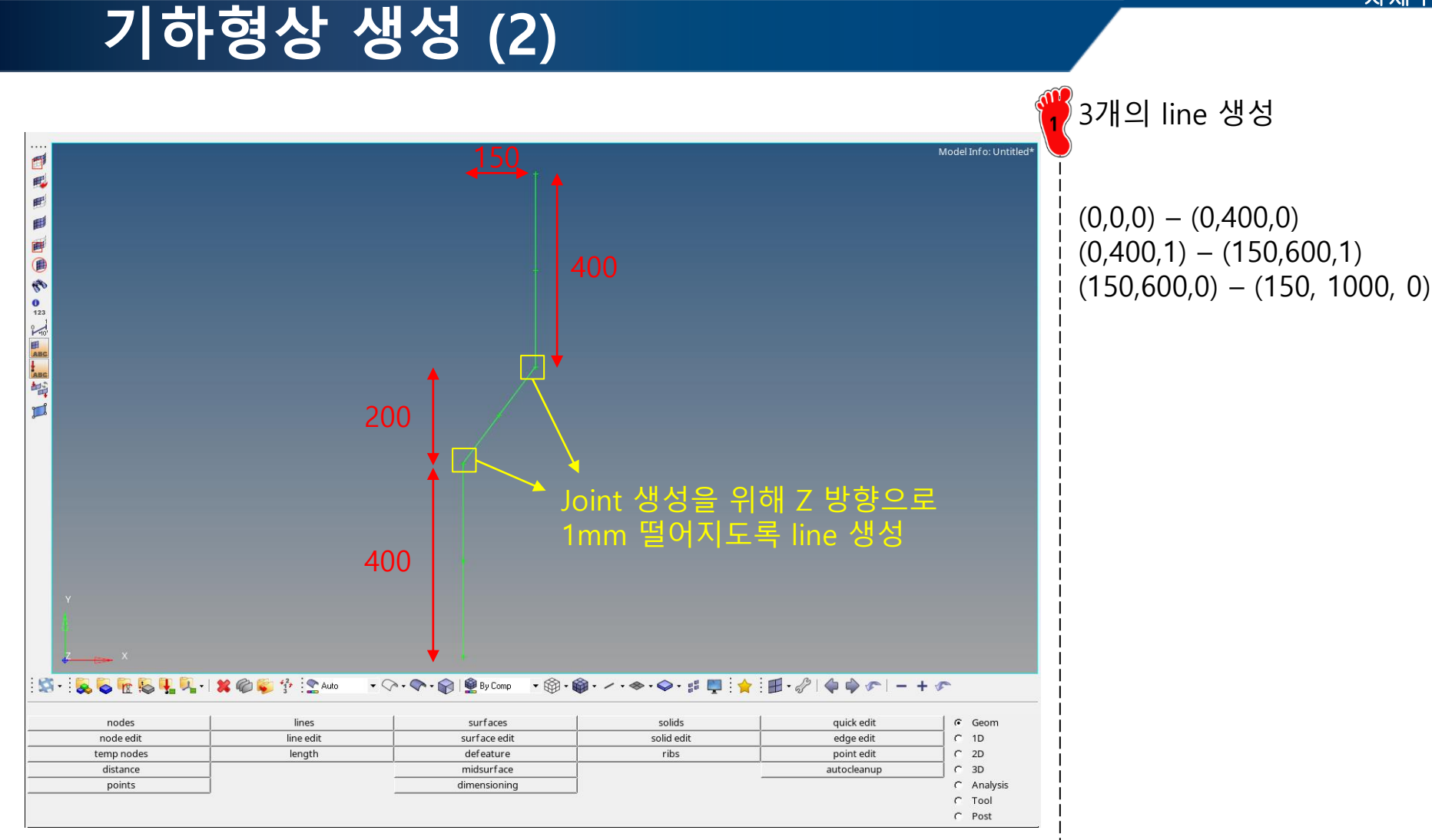

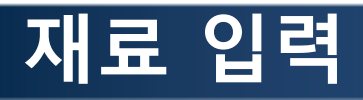

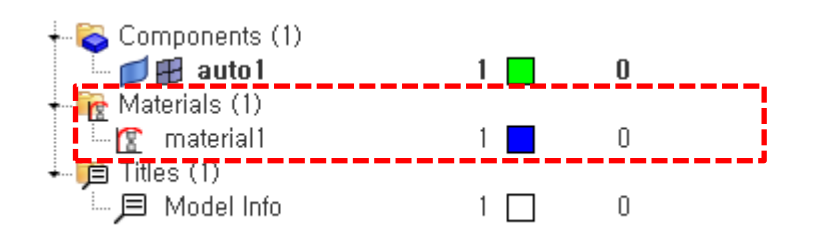

| Name                      | Value                      |
|---------------------------|----------------------------|
| Solver Keyword            | /MAT/ELAST/                |
| ID                        | 1                          |
| Name                      | material1                  |
| Color                     |                            |
| Include                   | [Master Model]             |
| Defined                   |                            |
| User Comments             | <u>Hide In Menu/Export</u> |
| Card Image                | M1_ELAST                   |
| Regular_OR_encrypted_flag | Regular                    |
| RefRho_Option             |                            |
| Rho_Initial               | 7,85e-09                   |
| E                         | 206000, 0                  |
| Nu                        | 0,3                        |
|                           |                            |

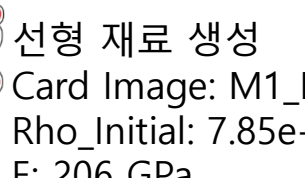

Card Image: M1\_ELAST Rho\_Initial: 7.85e-9 E: 206 GPa Nu: 0.3

### 요소망 생성 (1)

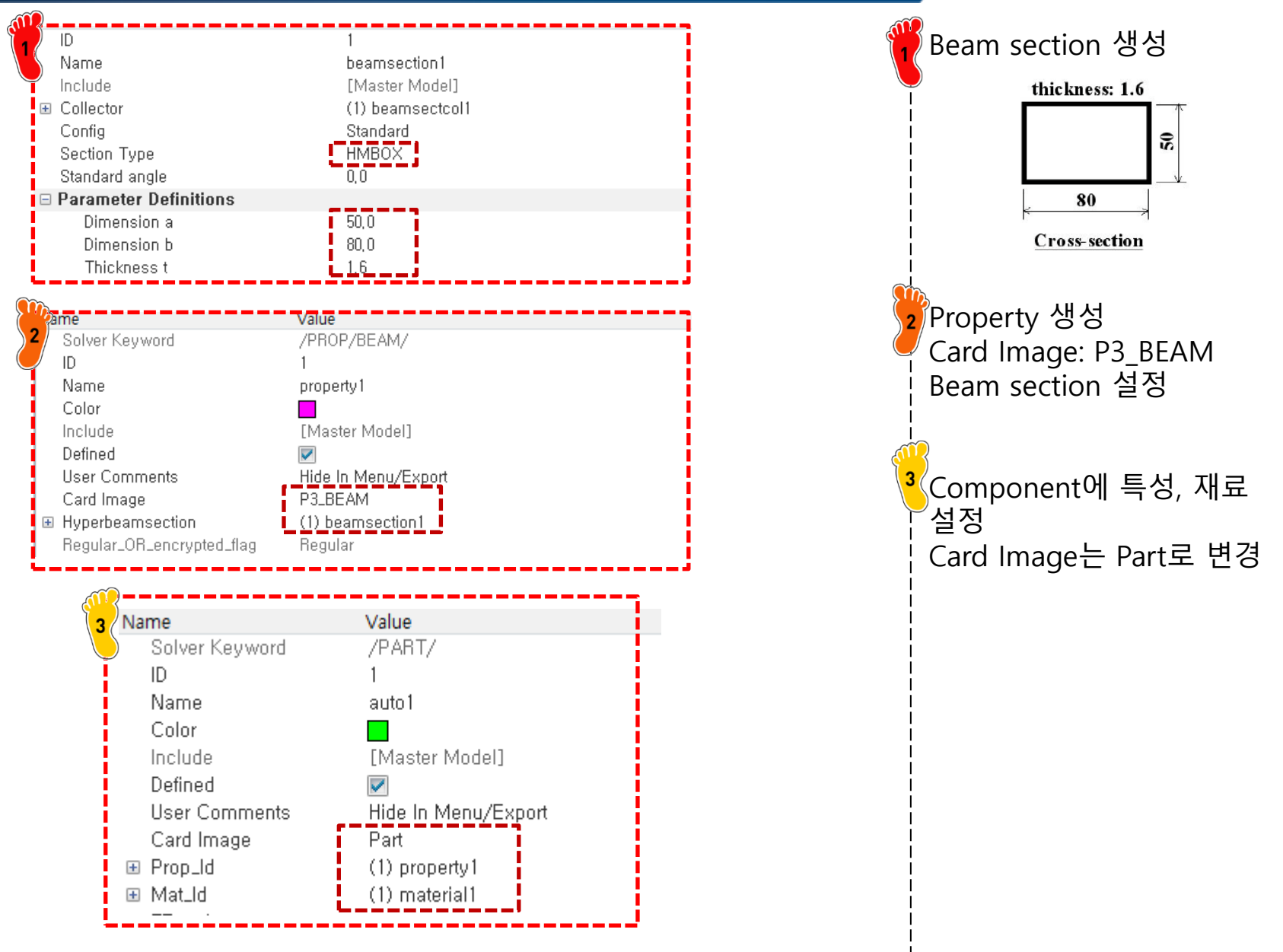

### 요소망 생성 (2)

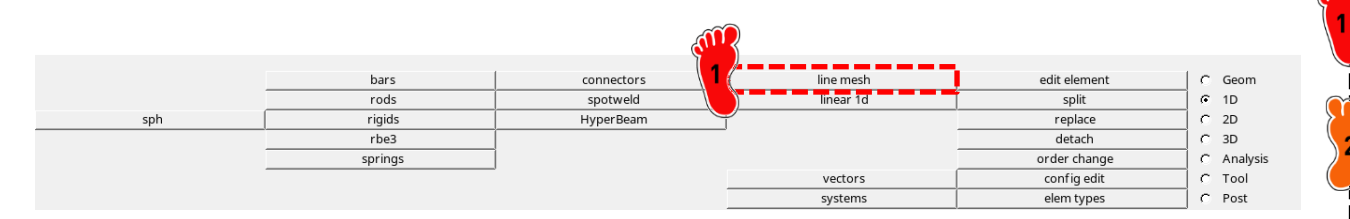

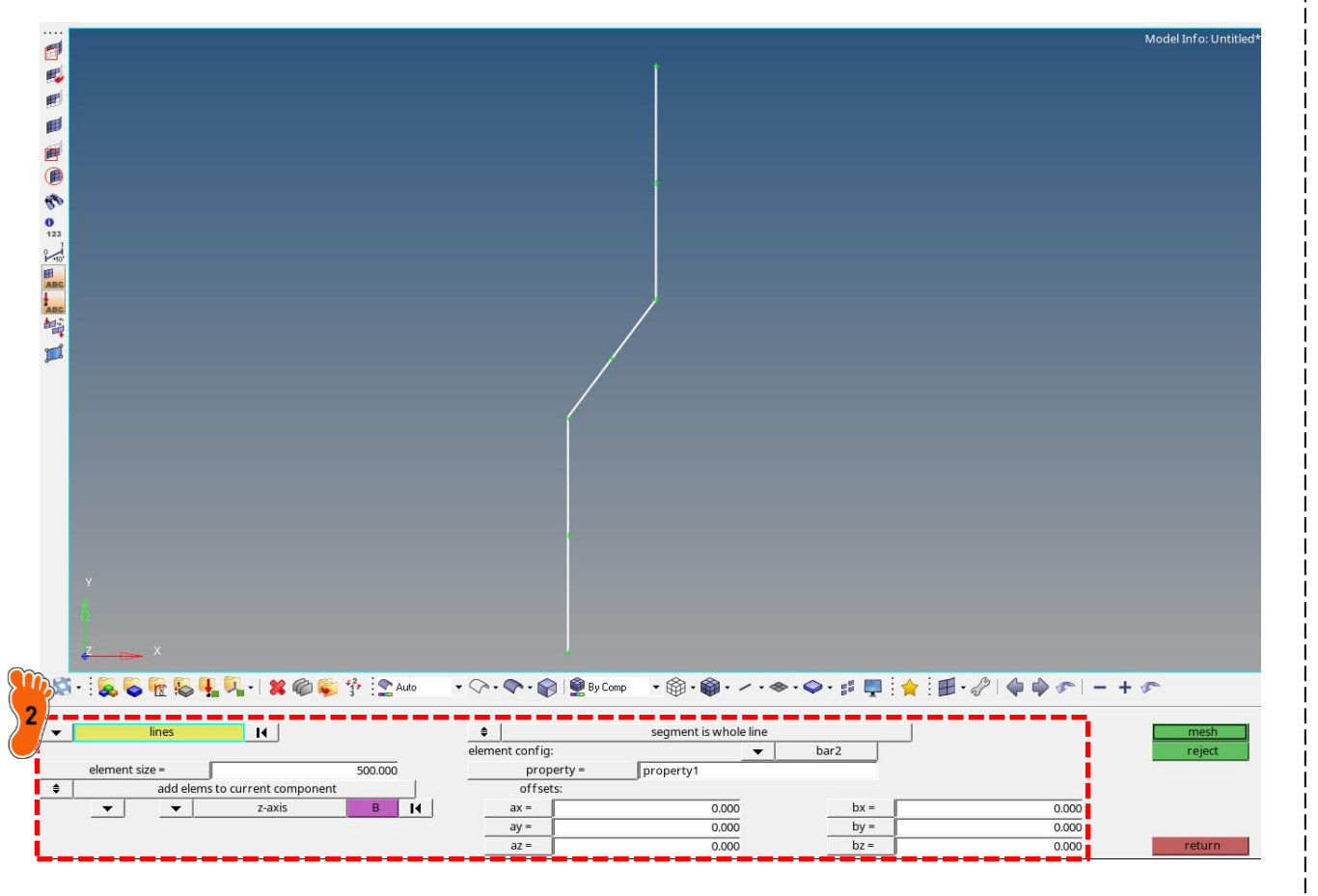

1D > line mesh

2 lines 선택 element size : 500 입력 element config: bar2 선택 property 설정 Orientation: z-axis 설정

### 조인트 요소 생성 (1)

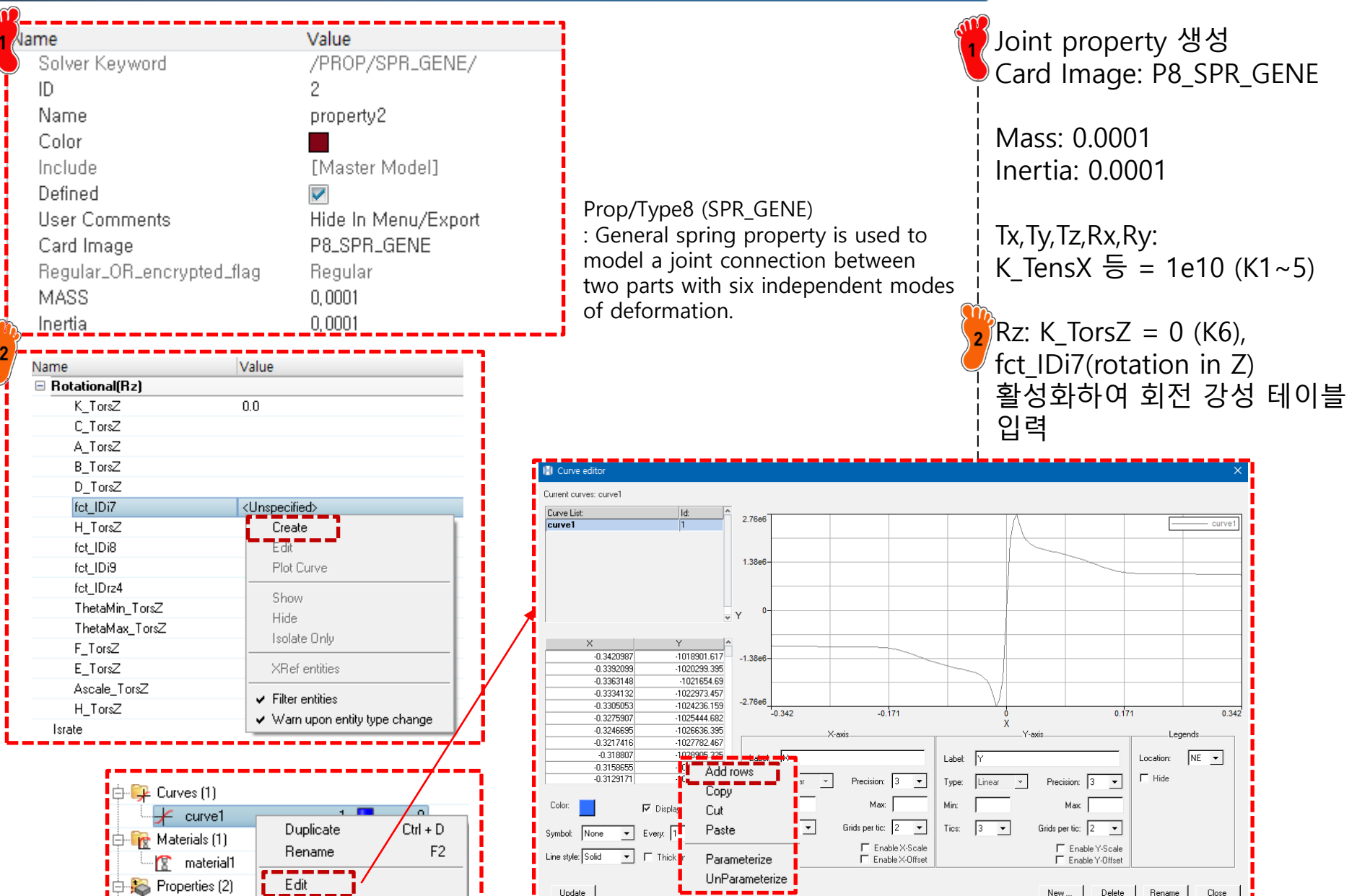

### 조인트 요소 생성 (2)

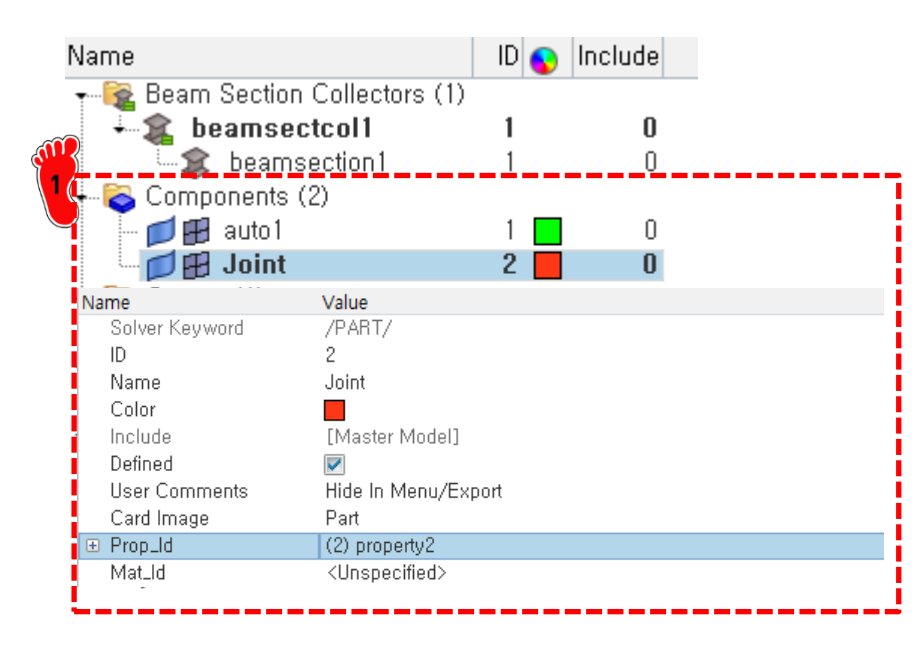

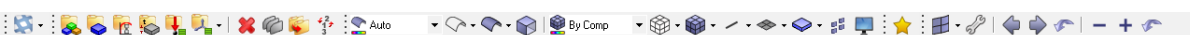

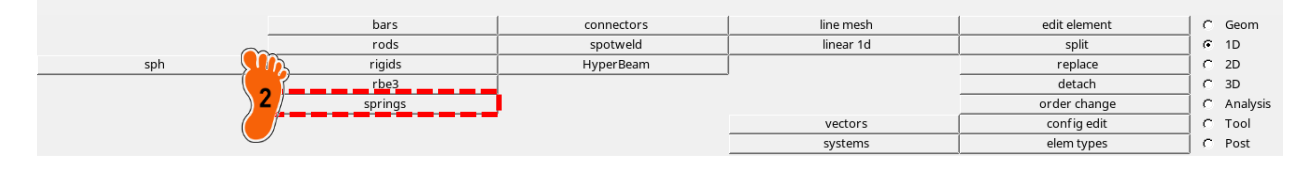

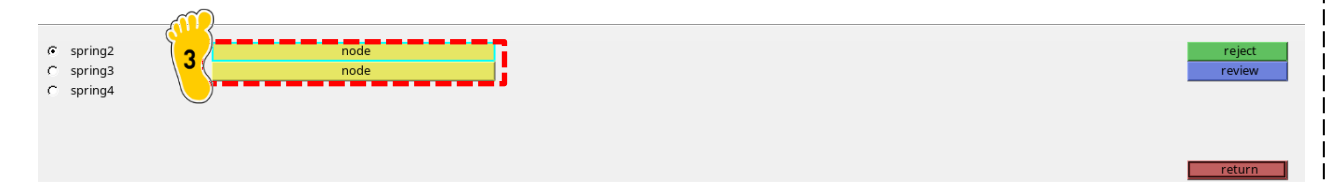

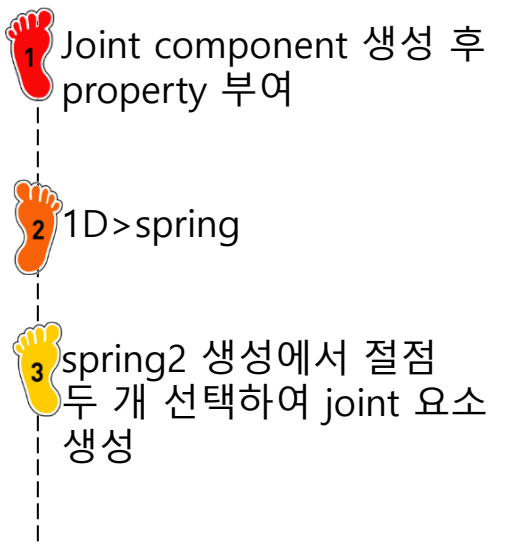

### 조인트 요소 생성 (3)

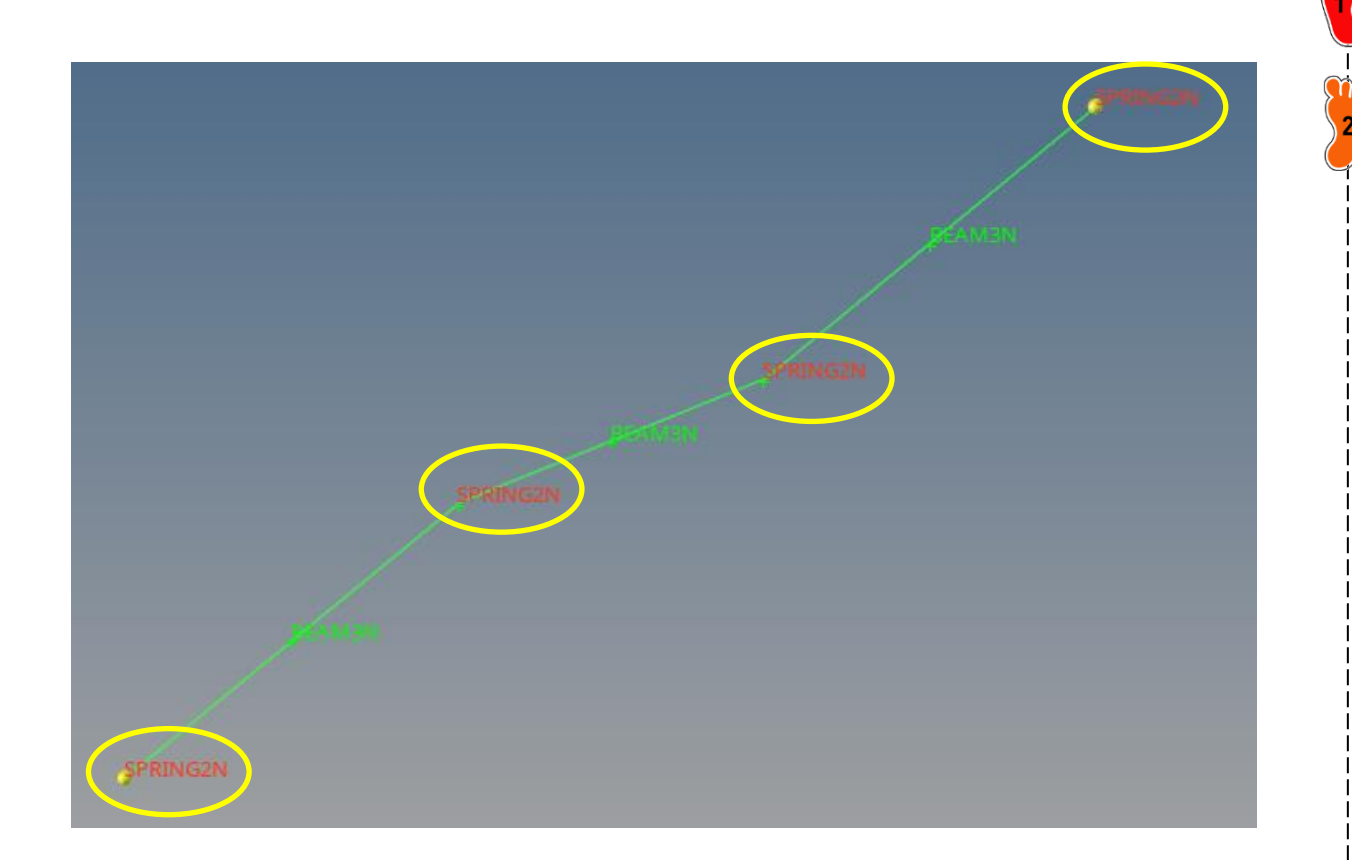

2 양 끝단에는 temp node를 생성하여 joint를 생성함

네 군데 joint 요소 생성

Temp node: (0,0,1), (150, 1000, 1)

View>Solver Browser 체크

2 Solver 탭에서 마우스

DOF 1~6 모두 구속

set 생성

₃grnod\_id 우클릭 하여 절점

→ 고정 구속할 노드 추가

우클릭 하여 BCS 생성

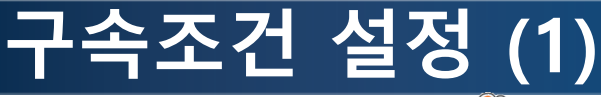

~

(1) set1

Rotation\_Wz

nskew

Grnod\_id Tstart Tstop

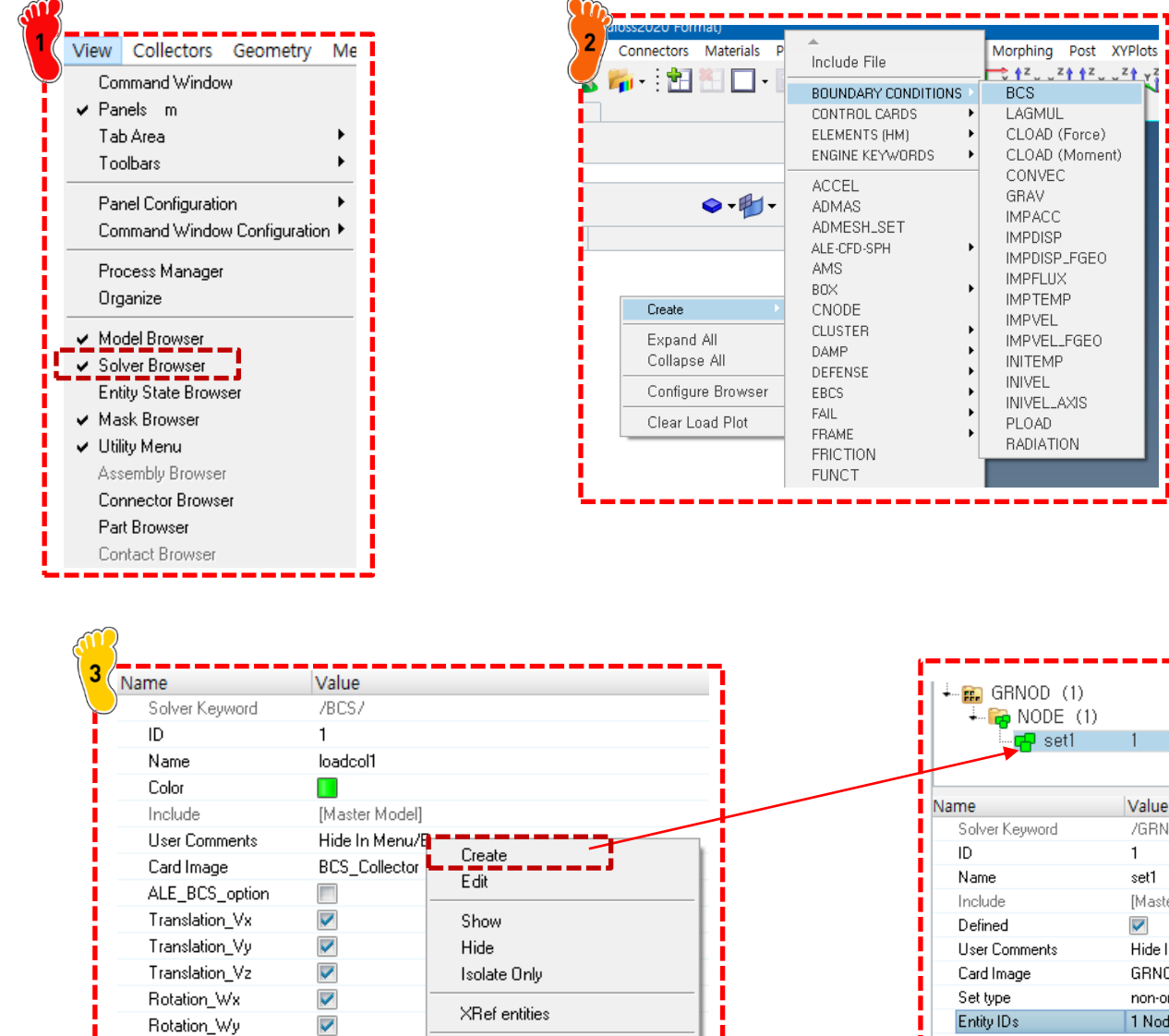

Filter entities

Warn upon entity type change

| GRNOD (1)<br>GRNOD (1)<br>GRNOD (1)<br>GRNOD (1)<br>GRNOD (1)<br>Constant of the set 1<br>Name set 1<br>Include [Master Model]<br>Defined<br>User Comments Hide In Menu/Export<br>Card Image GRNOD<br>Set type non-ordered<br>Entity IDs 1 Nodes<br>Do_Not_Export_Set<br>GENE<br>No of rows 1                                                                                                    |    |                   |             |           |   |
|----------------------------------------------------------------------------------------------------|----|-------------------|-------------|-----------|---|
| Image       GRNOD         Name       Value         Solver Keyword       /GRNOD/NODE/         ID       1         Name       set1         Include       [Master Model]         Defined       Image         User Comments       Hide In Menu/Export         Card Image       GRNOD         Set type       non-ordered         Entity IDs       1 Nodes         ID Not frows       1                                        |    | CONOD (1)         |             |           | i |
| Name     Value       Solver Keyword     /GRNOD/NODE/       ID     1       Name     set1       Include     [Master Model]       Defined     Image       User Comments     Hide In Menu/Export       Card Image     GRNOD       Set type     non-ordered       Entity IDs     1 Nodes       Do_Not_Export_Set     Image       GENE     Image       No of rows     1                                                       | •  | - 📆 GRINOD (1)    |             |           |   |
| Name     Value       Solver Keyword     /GRN0D/N0DE/       ID     1       Name     set1       Include     [Master Model]       Defined     Image       User Comments     Hide In Menu/Export       Card Image     GRN0D       Set type     non-ordered       Entity IDs     1 Nodes       Do_Not_Export_Set     Image       GENE     Image       No of rows     1                                                       |    |                   | 1           | 0         |   |
| Name     Value       Solver Keyword     /GRN0D/N0DE/       ID     1       Name     set1       Include     [Master Model]       Defined     Image       User Comments     Hide In Menu/Export       Card Image     GRN0D       Set type     non-ordered       Entity IDs     1 Nodes       ID _ Do_Not_Export_Set     Image       GENE     Image                                                                         |    | Set               | I           | U         |   |
| Name         Value           Solver Keyword         /GRN0D/N0DE/           ID         1           Name         set1           Include         [Master Model]           Defined         Image           User Comments         Hide In Menu/Export           Card Image         GRN0D           Set type         non-ordered           Entity IDs         1 Nodes           ID         Image           QENE         Image |    |                   |             |           |   |
| Solver Keyword /GRNOD/NODE/<br>ID 1<br>Name set1<br>Include [Master Model]<br>Defined<br>User Comments Hide In Menu/Export<br>Card Image GRNOD<br>Set type non-ordered<br>Entity IDs 1 Nodes<br>Do_Not_Export_Set<br>GENE<br>No of rows 1                                                                                                    | Na | me                | Value       |           |   |
| ID 1<br>Name set1<br>Include [Master Model]<br>Defined<br>User Comments Hide In Menu/Export<br>Card Image GRN0D<br>Set type non-ordered<br>Entity IDs 1 Nodes<br>Do_Not_Export_Set<br>GENE<br>No of rows 1                                                                                                    |    | Solver Keyword    | /GRNOD/M    | NODE/     |   |
| Name     set1       Include     [Master Model]       Defined        User Comments     Hide In Menu/Export       Card Image     GRN0D       Set type     non-ordered       Entity IDs     1 Nodes       Do_Not_Export_Set                                                                                                    |    | ID                | 1           |           |   |
| Include [Master Model]<br>Defined<br>User Comments Hide In Menu/Export<br>Card Image GRN0D<br>Set type non-ordered<br>Entity IDs 1 Nodes<br>Do_Not_Export_Set<br>GENE<br>No of rows 1                                                                                                    |    | Name              | set1        |           |   |
| Defined  User Comments Hide In Menu/Export Card Image GRN0D Set type non-ordered Entity IDs 1 Nodes Do_Not_Export_Set GENE No of rows 1                                                                                                    |    | Include           | [Master Mo  | del]      |   |
| User Comments         Hide In Menu/Export           Card Image         GRN0D           Set type         non-ordered           Entity IDs         1 Nodes           Do_Not_Export_Set                                                                                                    |    | Defined           |             |           |   |
| Card Image         GRNOD           Set type         non-ordered           Entity IDs         1 Nodes           Do_Not_Export_Set                                                                                                    |    | User Comments     | Hide In Mei | nu/Export |   |
| Set type         non-ordered           Entity IDs         1 Nodes           Do_Not_Export_Set                                                                                                    |    | Card Image        | GRNOD       |           |   |
| Entity IDs 1 Nodes Do_Not_Export_Set GENE No of rows 1                                                                                                    |    | Set type          | non-ordered | Ь         |   |
| Do_Not_Export_Set  GENE  No of rows  1                                                                                                    |    | Entity IDs        | 1 Nodes     |           |   |
| GENE                                                                                                    | Ξ  | Do_Not_Export_Set |             |           |   |
| ■ No of rows 1                                                                                                    |    | GENE              |             |           |   |
|                                                                                                    |    | No of rows        | 1           |           |   |
| Data:                                                                                                    |    | Data:             |             |           |   |

# 구속조건 설정 (2)

| Name           | Value               |
|----------------|---------------------|
| Solver Keyword | /BCS/               |
| ID             | 2                   |
| Name           | loadcol2            |
| Color          |                     |
| Include        | [Master Model]      |
| User Comments  | Hide In Menu/Export |
| Card Image     | BCS_Collector       |
| ALE_BCS_option |                     |
| Translation_Vx |                     |
| Translation_Vy |                     |
| Translation_Vz |                     |
| Rotation_Wx    |                     |
| Rotation_Wy    |                     |
| Rotation_Wz    |                     |

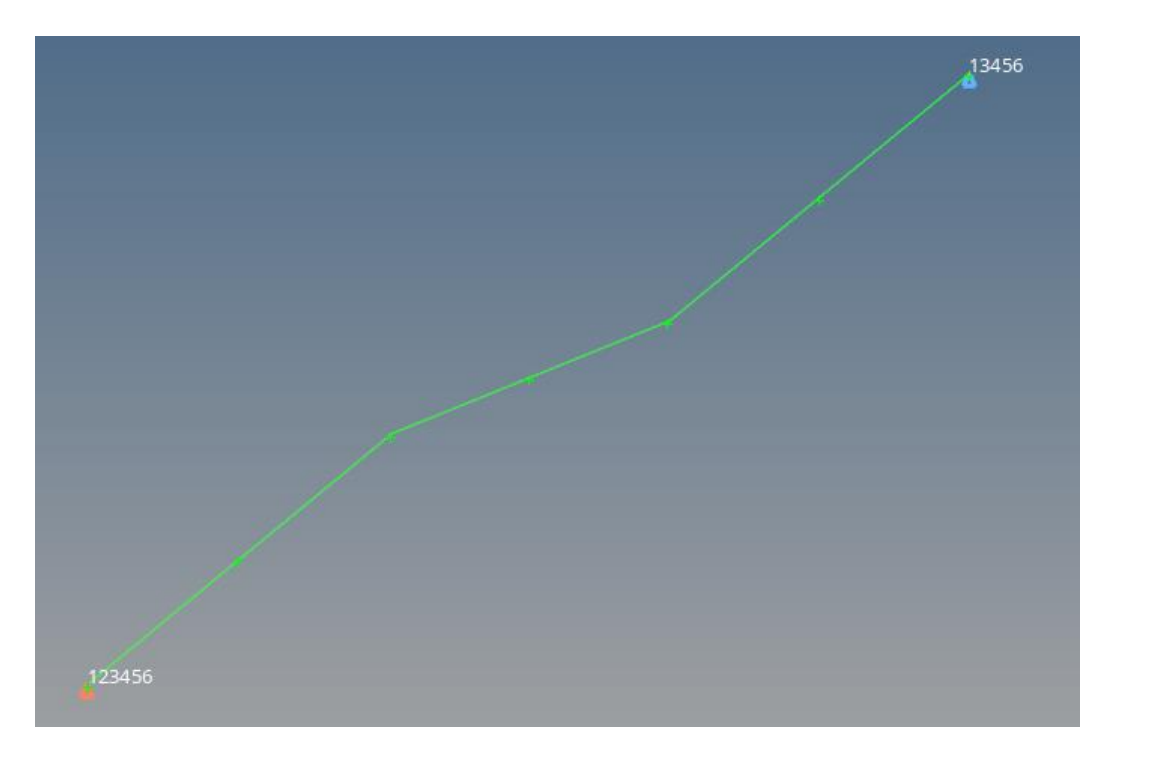

♥ 같은 방법으로 반대편 절점은 DOF2 제외하고 │모두 구속

### 변위 조건 설정 (1)

| s Materia <u>ls P</u> roperties <u>s</u>                                     | ▲<br>Include File                                                                                                    | Post <u>X</u> YPlots Preference:                                                                           |               |        | Solver탭 우클<br>IMPDISP 생성  | 클릭하여<br>성   |        |
|------------------------------------------------------------------------------|----------------------------------------------------------------------------------------------------|----------------------------------------------------------------------------------------------------|---------------|--------|---------------------------|-------------|--------|
| → + + + + + + + + + + + + + + + + + + +                                      | BOUNDARY CONDITIONS<br>CONTROL CARDS<br>ELEMENTS (HM)<br>ENGINE KEYWORDS<br>ACCEL<br>ADMAS<br>ADMESH_SET<br>ALE-CFD-SPH | BCS<br>LAGMUL<br>CLOAD (Force)<br>CLOAD (Moment)<br>CONVEC<br>GRAV<br>IMPACC<br>IMPDISP<br>IMPDISP EGEO    |               | 2      | lfunct 우클릭<br>curve2 우클릭  |             |        |
| Create<br>Expand All<br>Collapse All<br>Configure Browser<br>Clear Load Plot | AMS<br>BOX<br>CNODE<br>CLUSTER<br>DAMP<br>DEFENSE<br>EBCS<br>FAIL<br>FRAME<br>FRICTION                                  | IMPDISED GLO<br>IMPTEMP<br>IMPVEL<br>IMPVEL_FGEO<br>INITEMP<br>INIVEL<br>INIVEL_AXIS<br>PLOAD<br>RADIATION |               |        | 시간-변위 함<br>(0,0) (0.1,-20 | ·수 생성<br>0) |        |
|                                                                              |                                                                                                    | III Curve editor                                                                                           |               |        |                           |             | ×      |
|                                                                              |                                                                                                    | Current curves: curve2                                                                                     |               |        |                           |             |        |
|                                                                              |                                                                                                    | Curve List: Id:<br>curve1 1                                                                                | ^             |        |                           |             | curve2 |
|                                                                              |                                                                                                    | curve2 2                                                                                                   |               |        |                           |             |        |
| del]                                                                         |                                                                                                    |                                                                                                    | -50-          |        |                           |             |        |
| nu/Export                                                                    |                                                                                                    |                                                                                                    |               |        |                           |             |        |
| Collector                                                                    |                                                                                                    |                                                                                                    |               |        |                           |             |        |
| Create<br>Edit                                                               |                                                                                                    | X Y<br>0.0<br>0.1                                                                                          | 0.0<br>-200.0 |        |                           |             |        |
| Plot Curve                                                                   |                                                                                                    |                                                                                                    | -200          |        |                           |             |        |
|                                                                              | /                                                                                                    |                                                                                                    | 0             | 0.025  | 0.05<br>X                 | 0.075       | 0.     |
|                                                                              |                                                                                                    |                                                                                                    |               | X-axis | Y-axis                    | Leg         | ends   |
|                                                                              |                                                                                                    |                                                                                                    | Label: X      |        | Label: Y                  | Location:   | NE 🔻   |

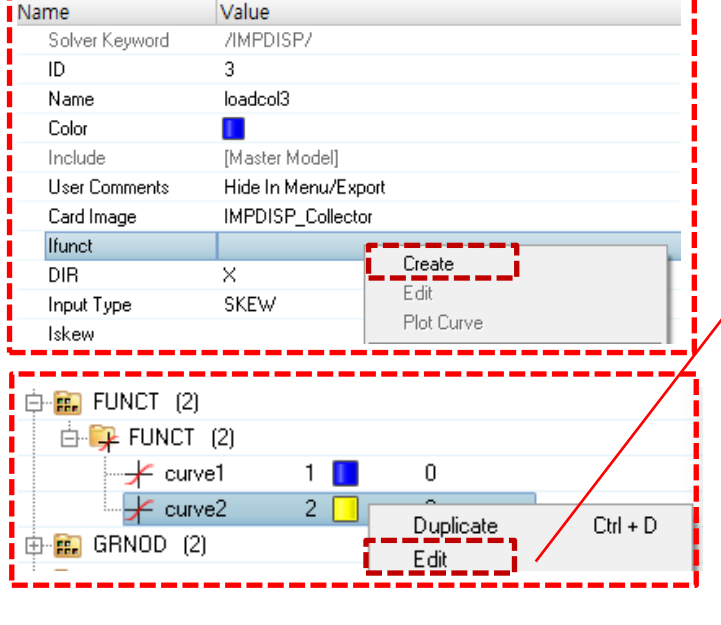

r —

Copyright © Computational Design Lab. All rights reserved.

🔽 Display

▼ Every: 1 ▼

🔹 🗖 Thick line

Color:

Symbol: None

Line style: Solid

Update

Linear ×

¥ Type:

Min:

Tics: 3 - Precision: 3

Max:

Grids per tic: 2 💌

☐ Enable X-Scale ☐ Enable X-Offset

-

Type: Linear \*

Tics: 3 🔻

Min:

Close

×

I 

I

☐ Hide

•

New... Delete Rename

Precision: 3

Max:

Grids per tic: 2 💌

Enable Y-Scale Enable Y-Offset

# 변위 조건 설정 (2)

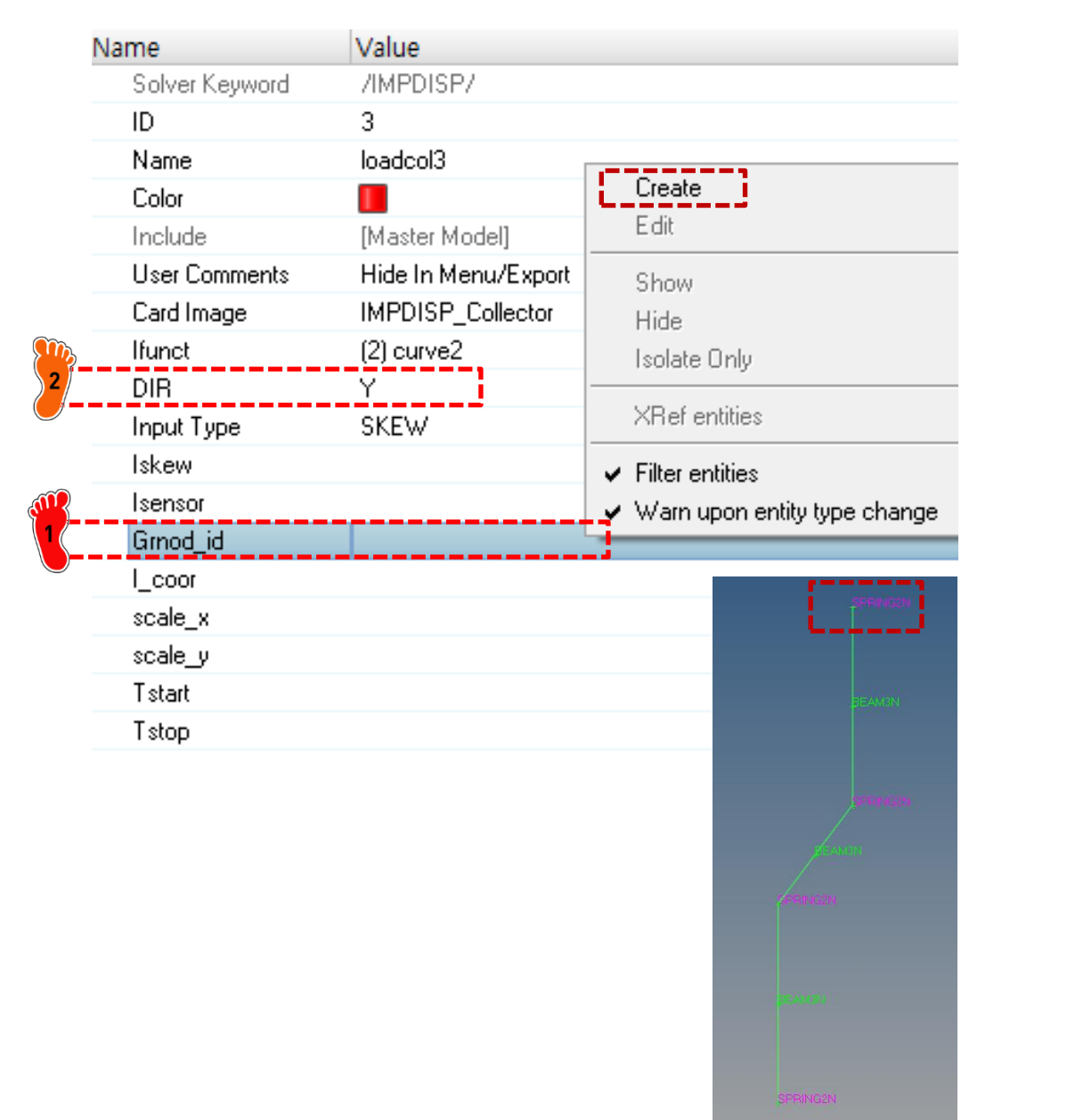

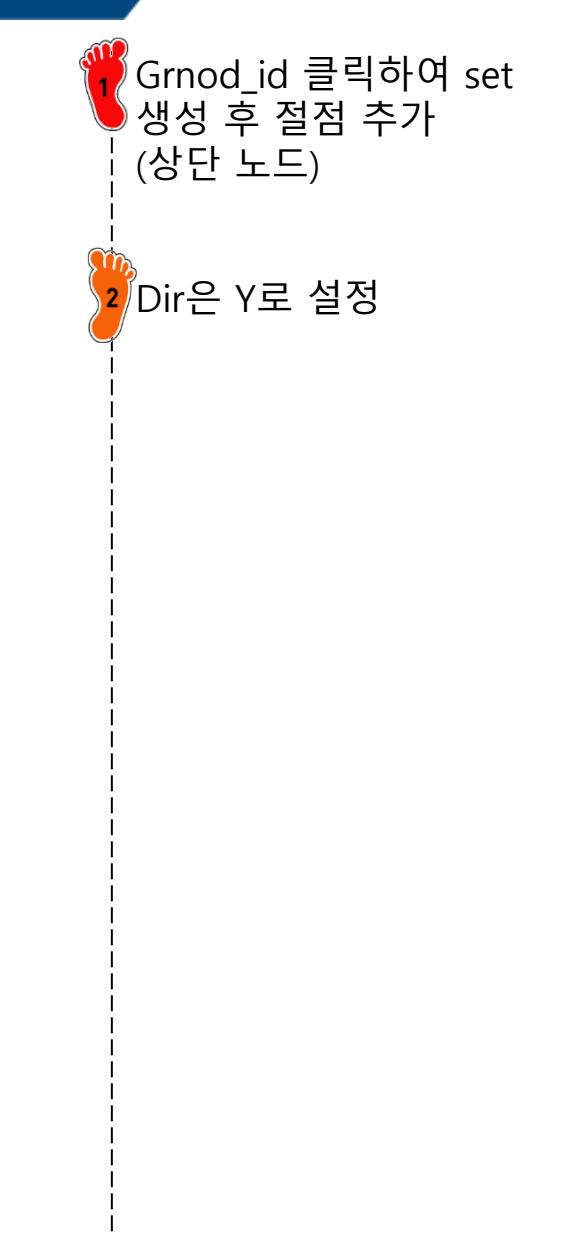

### 해석 케이스 설정

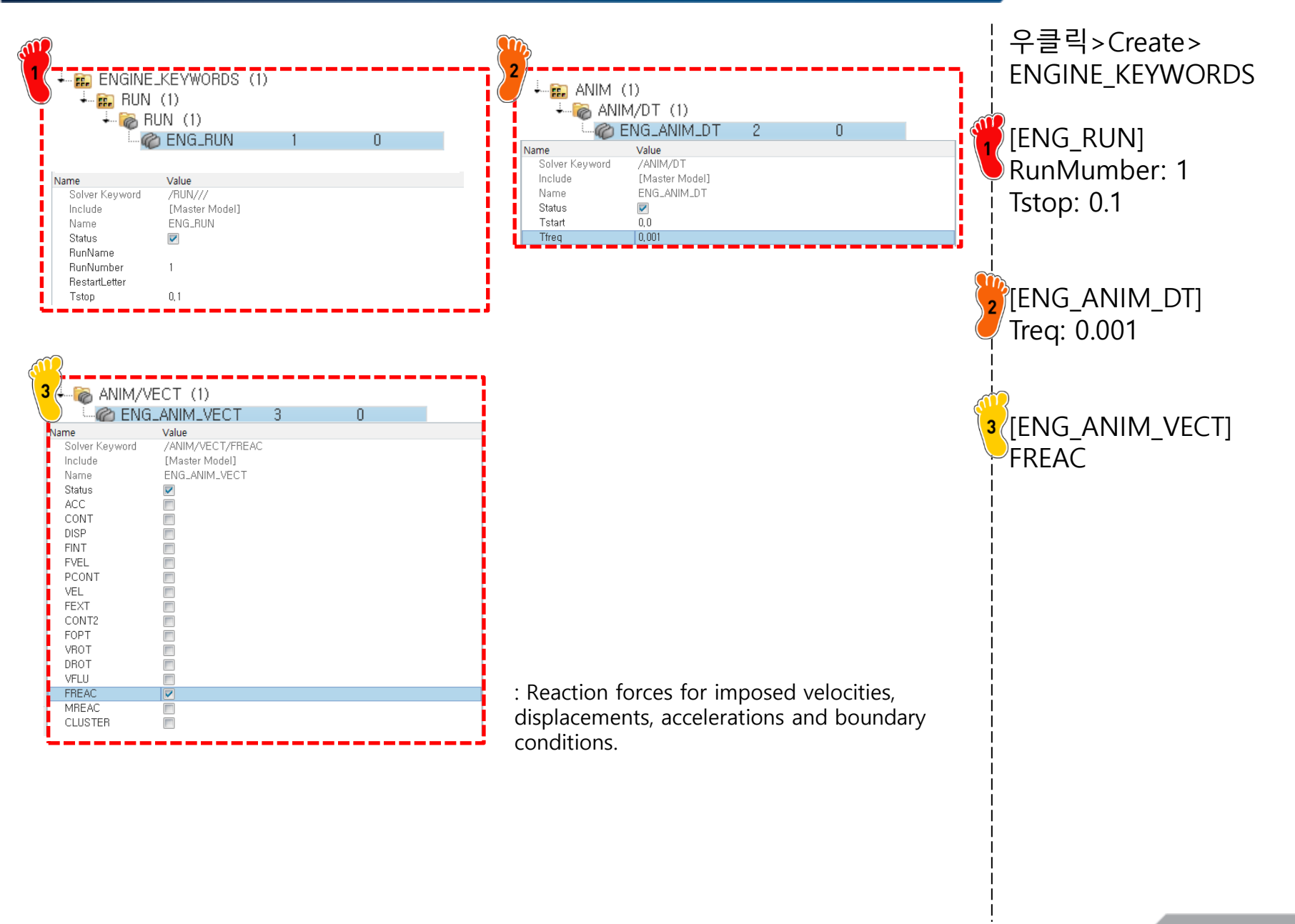

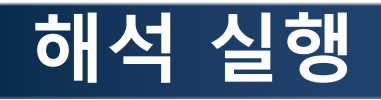

| File type:       | RADIOSS                                                                                                    |   |  |
|------------------|----------------------------------------------------------------------------------------------------|---|--|
| Template:        | Radioss2017 🔹                                                                                                    |   |  |
| File:            | cuments\hw_practice\12\new1\F0A_joint_1D_beam_0000.rad 😅                                                               |   |  |
| I Export option: | s                                                                                                    |   |  |
| Export:          | Custom Select Entities                                                                                                 |   |  |
|                  |                                                                                                    |   |  |
| Solver options:  | Select Options                                                                                                    |   |  |
| Solver options:  | Select Options                                                                                                    |   |  |
| Solver options:  | Select Options<br>Solver Run Manager (@DESKTOP-L2LNH62)<br>N Logs Solver HyperWorks Help                               | _ |  |
| Solver options:  | Select Options<br>Solver Run Manager (@DESKTOP-L2LNH62)<br>w Logs Solver HyperWorks Help<br>FOA_joint_1D_beam_0000.rad | _ |  |

모델 export 2 Radioss에서 해석 실행

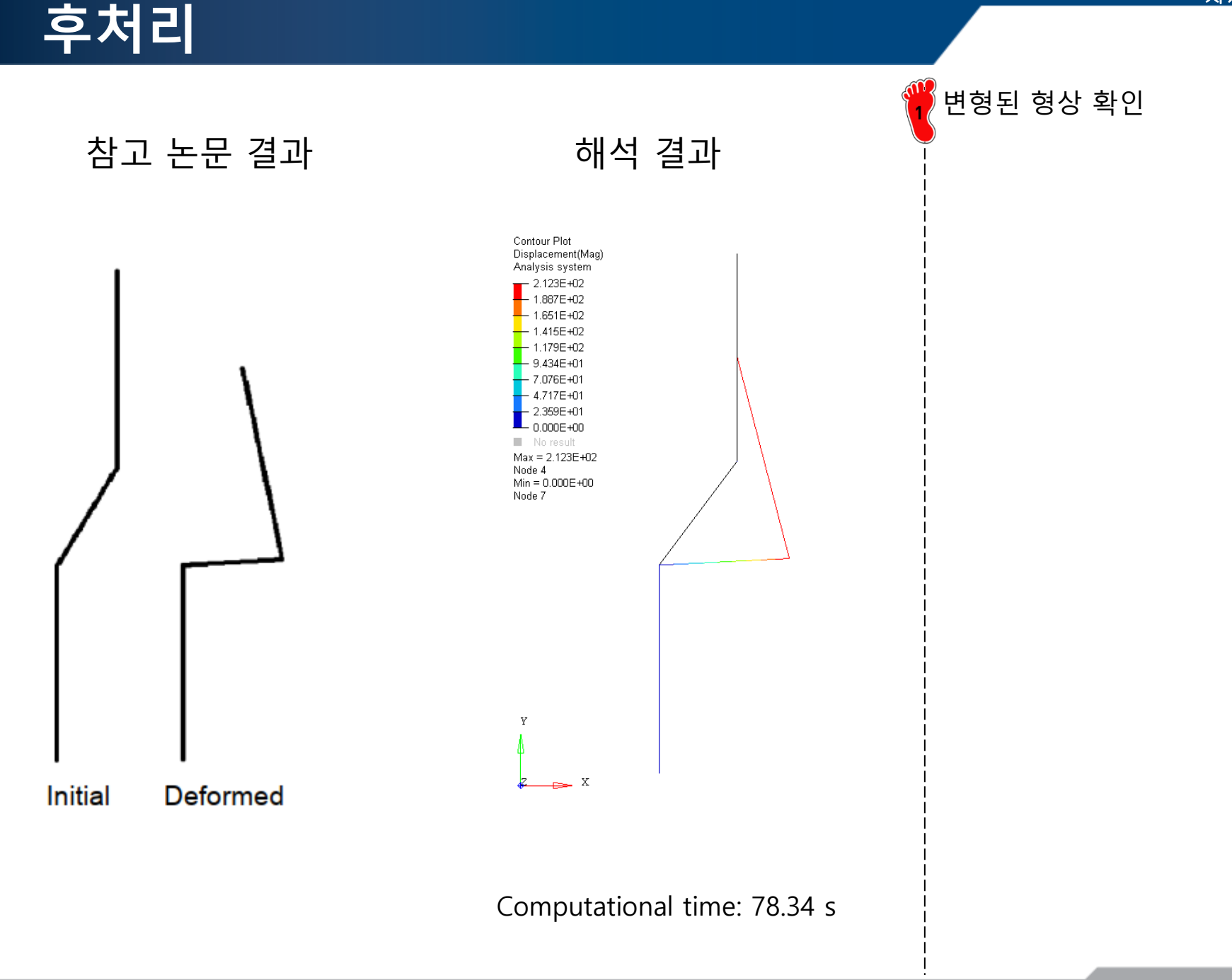

# MID RAIL ANALYSIS 2 (SHELL ELEMENT)

### 모델 불러오기

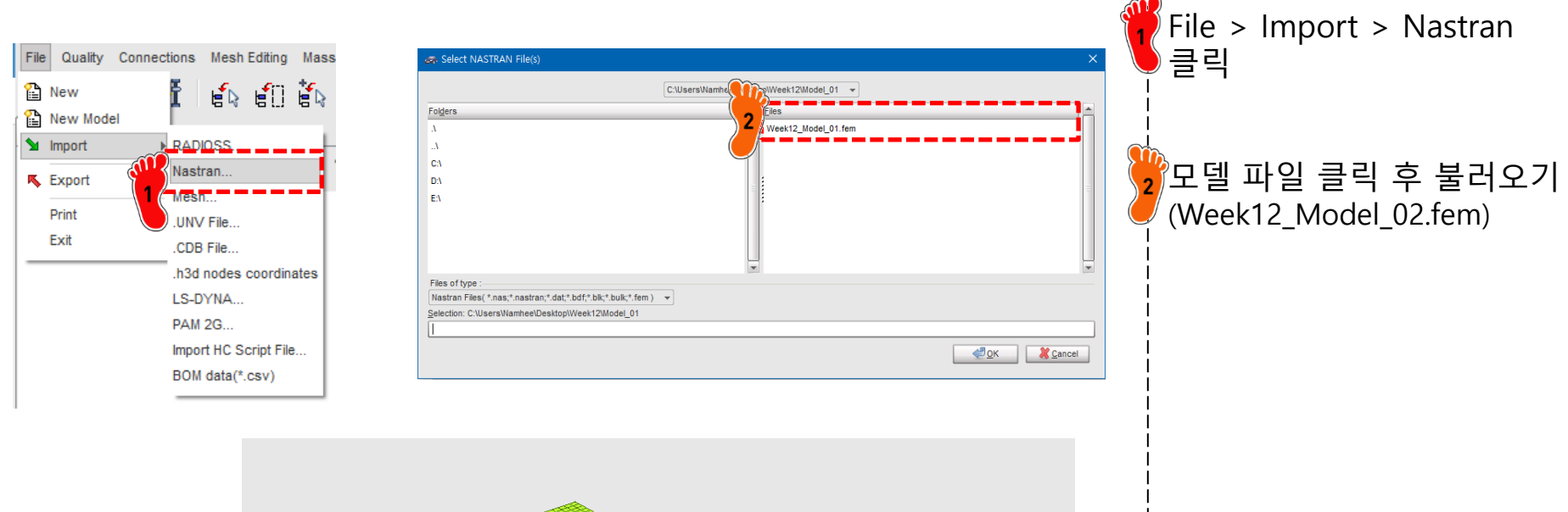

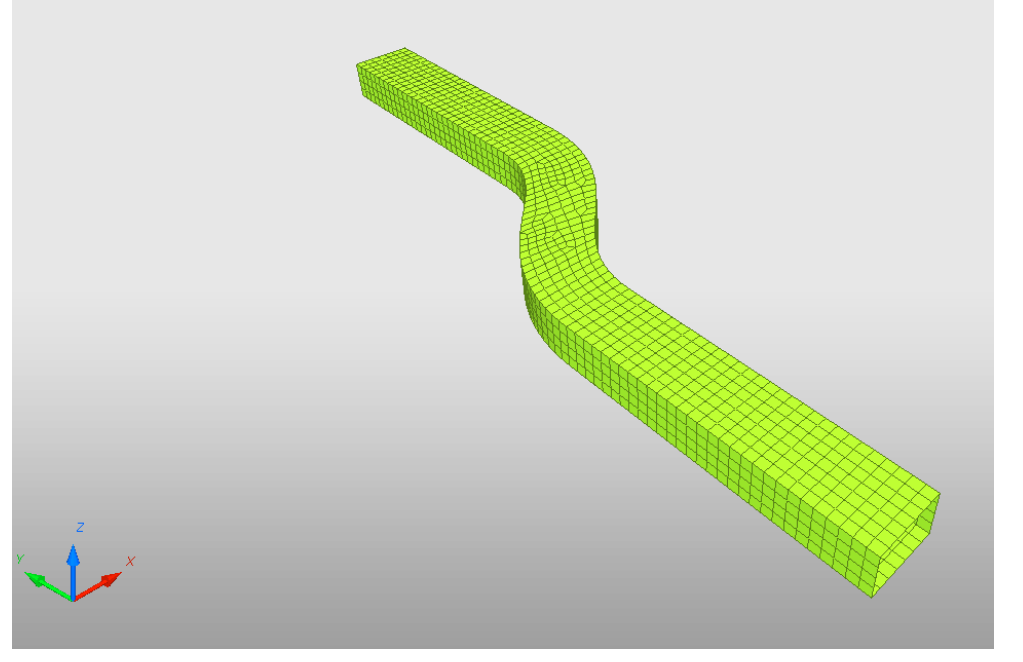

### 재료 물성 입력 (1)

| 616      | Review             | ₽  | 1                        |   |                                           |
|----------|--------------------|----|--------------------------|---|-------------------------------------------|
| 6        | Create New         | Þ  | Airbag material          | I | •                                         |
|          | Create Template    | Þ  | Composite and Fabric     | J | •                                         |
| $\times$ | Delete             |    | Connection               | J | •                                         |
|          | Clone              |    | Elastic and Hyperelastic | J | •                                         |
| l        | Cross Reference    |    | Elasto-plastic           | J | Johnson-Cook (2)                          |
|          | Lock               |    | Honeycomb                | I | <ul> <li>Zerilli-Armstrong (2)</li> </ul> |
|          | UnLock             |    | Hydrodynamic             | I | Hyd. Elasto-plastic (3)                   |
|          | Move entity(s) to  |    | Rock and Concrete        | J | Hyd. Johnson-Cook (4)                     |
|          | See in Browser     |    | Visco-elastic            | I | Ductile damage (22)                       |
|          | Group Selected Row | /S | Fluid                    | I | Ductile damage (23)                       |
|          |                    |    | Non turbulent flow       | Ŷ | Plastic brittle for shell (27)            |
|          |                    |    | Turbulent flow           | , | Hill orthotropic (32)                     |
|          |                    |    | Other                    | ( | Piecewise linear (36)                     |
|          |                    |    | User Material            | _ | Hill ortho. tab. (43)                     |
|          |                    |    |                          |   | Cowper-Symonds (44)                       |
|          |                    |    |                          |   | Zhao (48)                                 |

| DIAC TAR                                                  |                                      |
|-----------------------------------------------------------|--------------------------------------|
| 60<br>C                                                   |                                      |
| D                                                         | 2                                    |
| Title                                                     | New MAT 2                            |
| Local Unit System                                         | None                                 |
| [RHO_I] Initial density*                                  | 7.85E-6 2                            |
| [RHO_0] Reference density                                 | 0                                    |
| [E] Young's modulus*                                      | 206                                  |
| [Nu] Poisson's ratio*                                     | .3                                   |
| [Eps_p_max] Failure plastic strain                        | 0                                    |
| [Eps_t] Tensile failure strain                            | 0                                    |
| [Eps_m] Tensile failure strain                            | 0                                    |
| [C_hard] Hardening coefficient                            | 0                                    |
| [F_smooth] Strain rate smoothing                          |                                      |
| [F_cut] Cutoff frequency for strain rate filtering        | 0                                    |
| [Eps_f] Maximum tensile failure strain                    | 0                                    |
| [VP] Strain rate choice flag                              | 0: Strain rate are total strain rate |
| [fct_IDp] Pressure vs. yield factor function              | None                                 |
| [Fscale] Y-Scale factor for yield factor function         | 1                                    |
| [Fct_IDE] Function identifier for the scale factor of You | None                                 |
| [Elnf] Saturated Young's modulus for infinitive plastic s | 0                                    |
| [CE] Parameter for Young's modulus evolution              | 0                                    |
| Heat                                                      |                                      |

Model > Material 클릭, 마우스 우클릭 후 Create New > Piecewise linear(36) 재료 생성 2 재료 물성치 입력 [RHO\_I]: 7.85e-6 [E]: 240 [Nu]: 0.3

## 재료 물성 입력 (2)

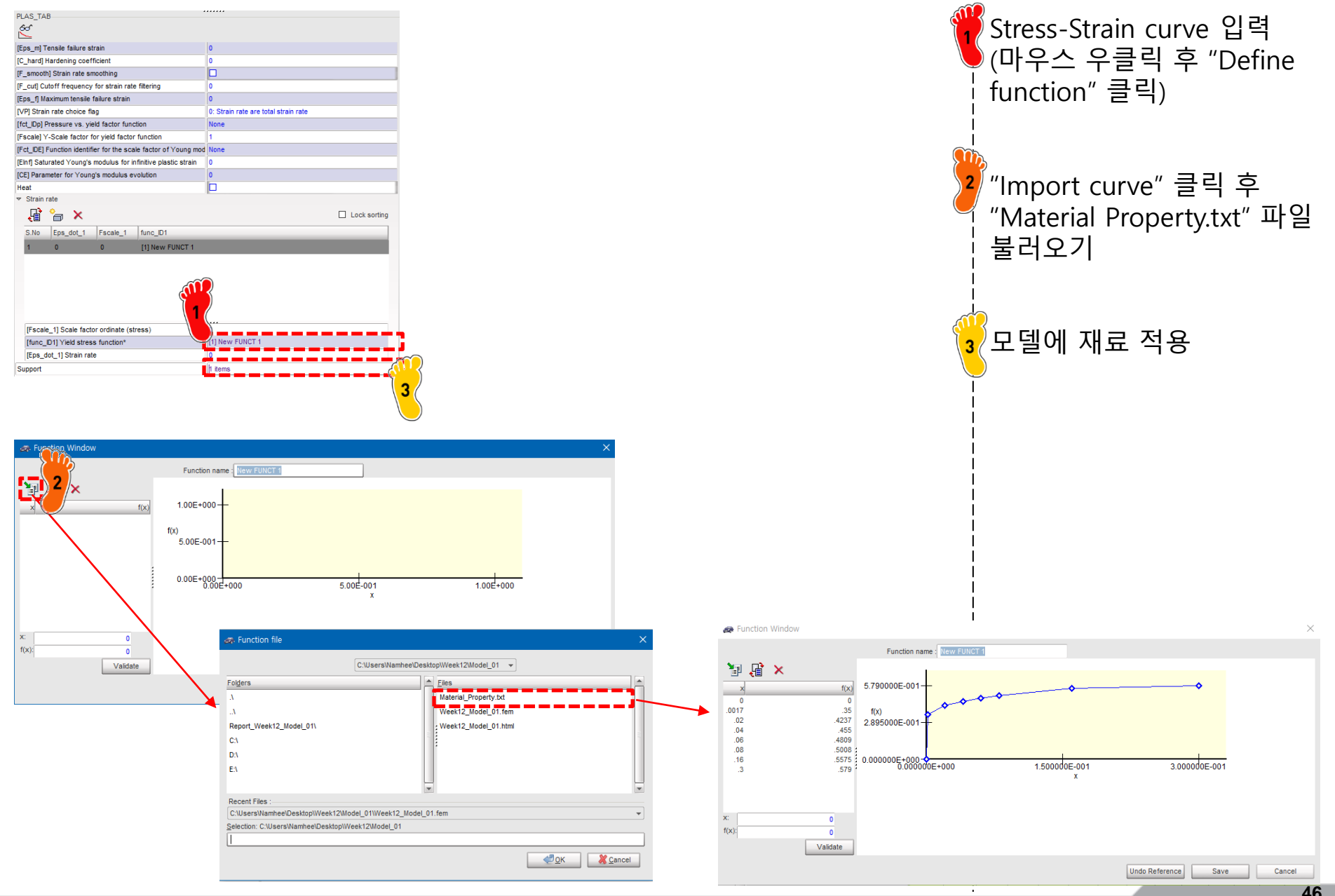

Copyright © Computational Design Lab. All rights reserved.

### 특성 입력

| SHELL                                       | HELL                                          |                                                 |        |  |  |
|---------------------------------------------|-----------------------------------------------|-------------------------------------------------|--------|--|--|
| D                                           |                                               | 2                                               |        |  |  |
| Title                                       |                                               | New PROP 2                                      |        |  |  |
| Local Unit System                           |                                               | None                                            |        |  |  |
| [Ismstr] Flag for shell small strain form   | ulation                                       | 0: Use value in /DEF_SHELL                      |        |  |  |
| [Ishell] Flag for 4 node shell element for  | ormulation                                    | 0: Use value in /DEF_SHELL                      |        |  |  |
| [Ish3n] Flag for 3 node shell element for   | ormulation                                    | 0: use value in /DEF_SHELL                      |        |  |  |
| [Idrill] Flag for drilling degree of freedo | m stiffness                                   | 0: No                                           |        |  |  |
| [P_thick_fail] Percentage of through th     | ickness integratio                            | 0                                               |        |  |  |
| [hm] Shell membrane hourglass coeffi        | cient                                         | 0                                               |        |  |  |
| [hf] Shell out of plane hourglass           |                                               | 0                                               |        |  |  |
| [hr] Shell rotation hourglass coefficien    | t                                             | 0                                               |        |  |  |
| [dm] Shell membrane damping                 |                                               | 0                                               |        |  |  |
| [dn] Shell numerical damping                |                                               | 0                                               |        |  |  |
| [N] Number of integration points throug     | of integration points through the thickness 0 |                                                 |        |  |  |
| [Istrain] Flag to compute strains for po    | st-processing                                 | 0: Use val                                      |        |  |  |
| [Thick] Shell thickness*                    |                                               | 1.6 1                                           |        |  |  |
| [Ashear] Shear factor                       |                                               | 0                                               |        |  |  |
| [Ithick] Flag for shell resultant stresse   | s calculation                                 | 0: Default set to value defined with /DEF_SHELL |        |  |  |
| [lplas] Flag for shell plane stress plast   | icity                                         | 0: Default my value defined with /DEF_SHELL     |        |  |  |
| Support*                                    |                                               | 1 items 2                                       |        |  |  |
|                                             |                                               |                                                 |        |  |  |
| Close                                       | Sa                                            | ve                                              | Cancel |  |  |

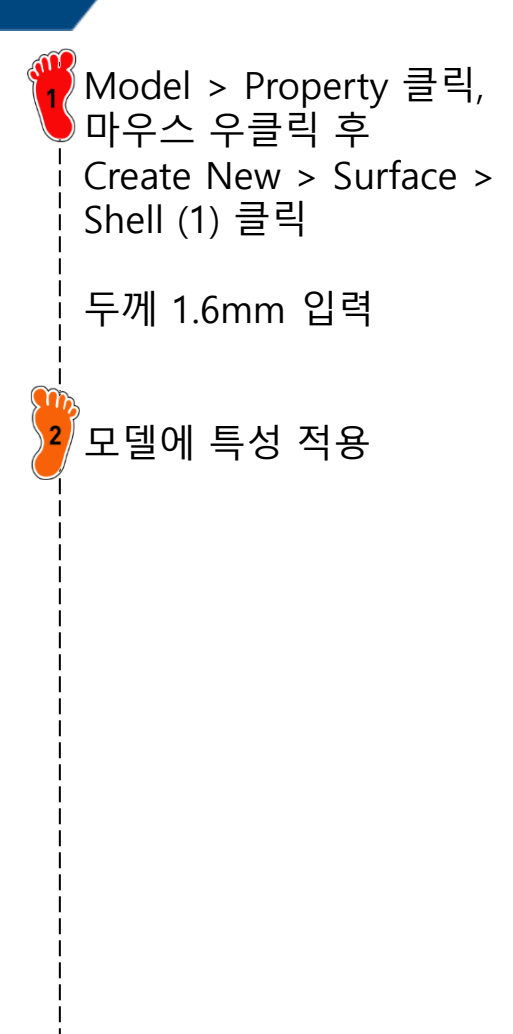

### RBE2 생성

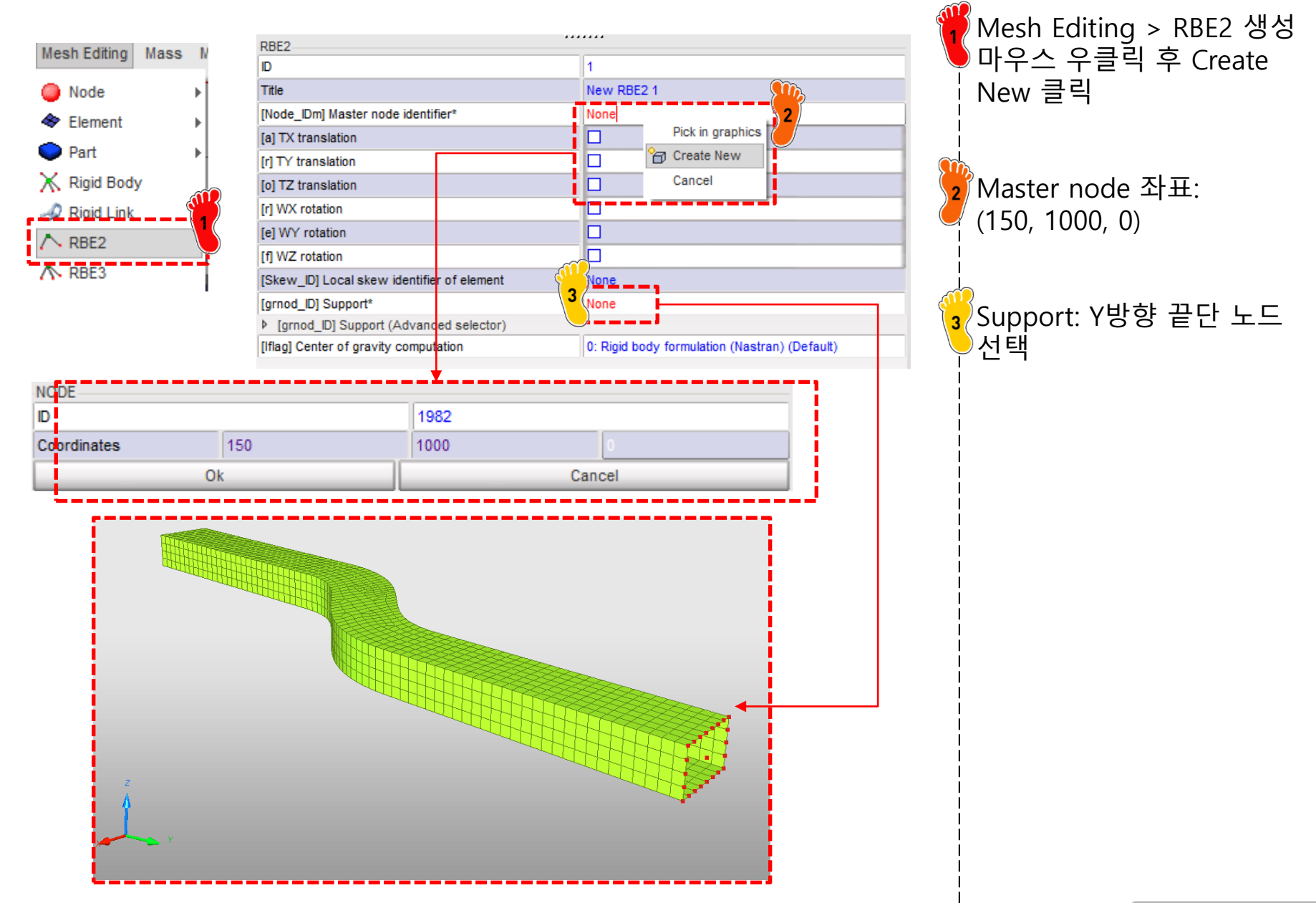

# 구속조건 설정 (1)

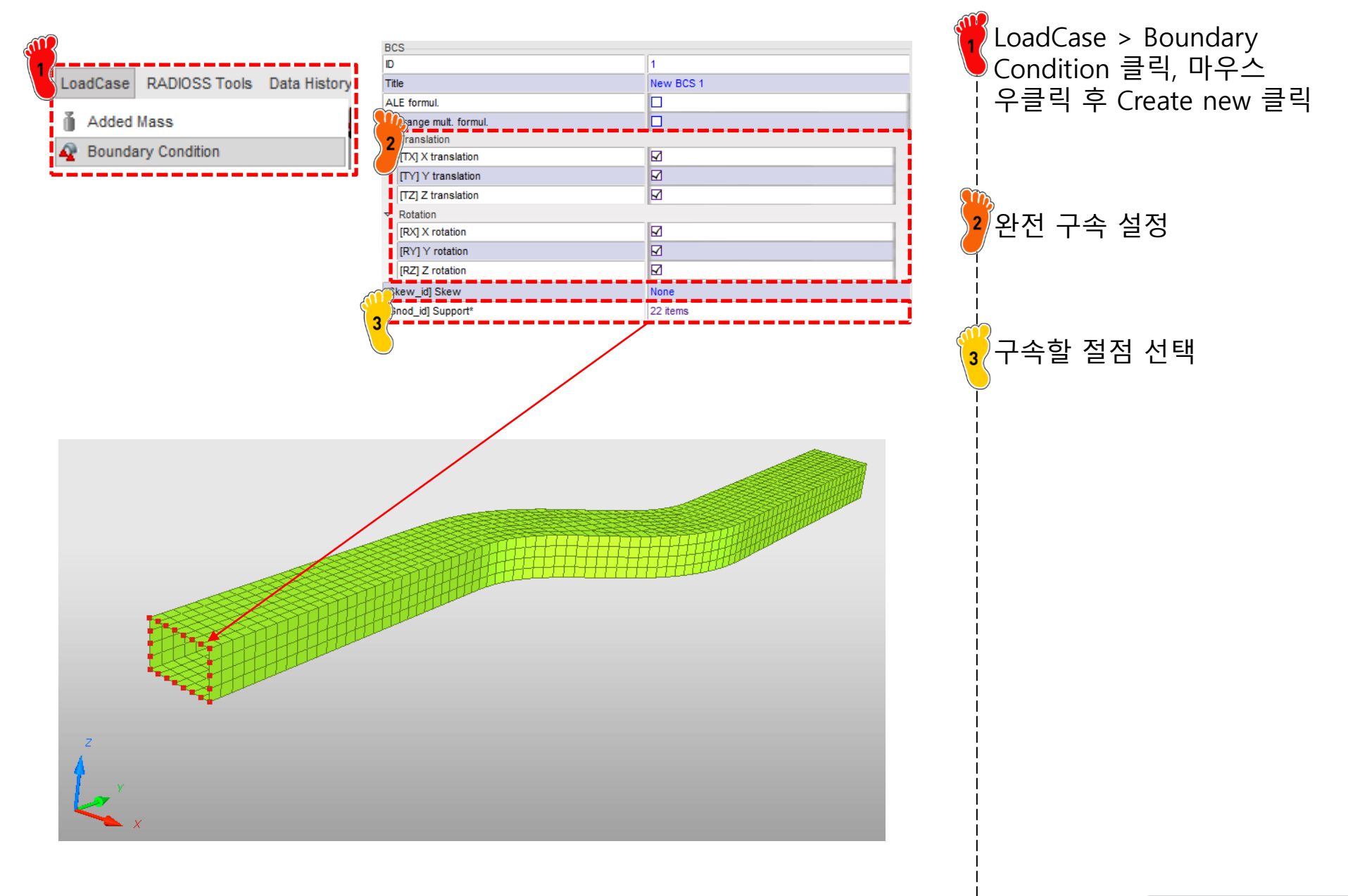

### 구속조건 설정 (2)

| BCS                   |           |
|-----------------------|-----------|
| D                     | 2         |
| Title                 | New BCS 2 |
| ALE formul.           |           |
| agrange mult. formul. |           |
| Translation           |           |
| [TX] X translation    |           |
| [TY] Y translation    |           |
| [TZ] Z translation    |           |
|                       |           |
| [RX] X rotation       |           |
| [RY] Y rotation       |           |
| [RZ] Z rotation       |           |
| [Skew_id] Skew        | None      |
| [Gnod_id] Support*    | 1 items   |
|                       |           |
|                       |           |
|                       |           |

강체 중심 절점은 Y 방향 구속조건을 제외한 모든 자유도 구속 (Tx,Tz,Rx,Ry,Rz 구속)

### 변위조건 설정

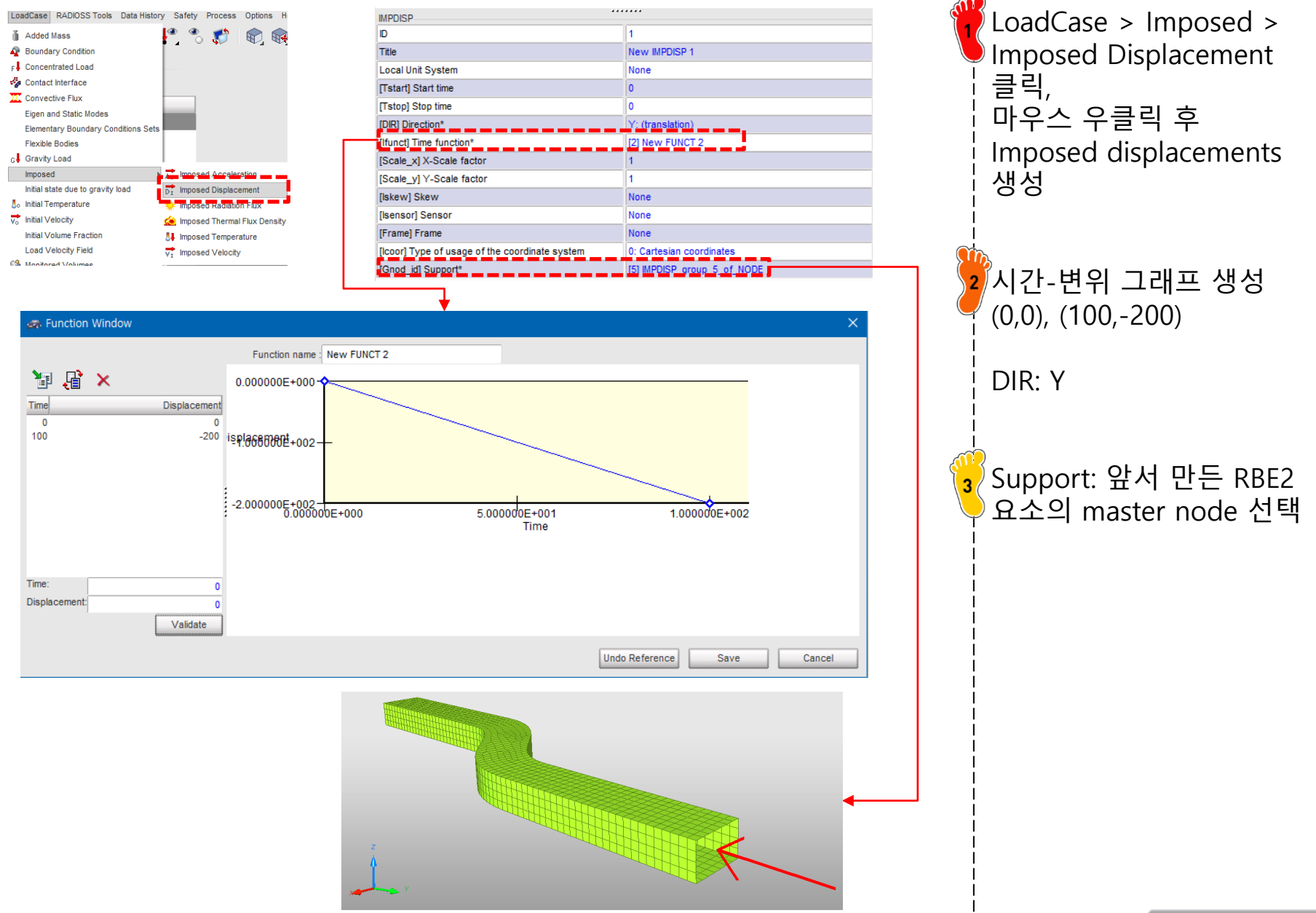

Copyright © Computational Design Lab. All rights reserved.

### 접촉조건 설정

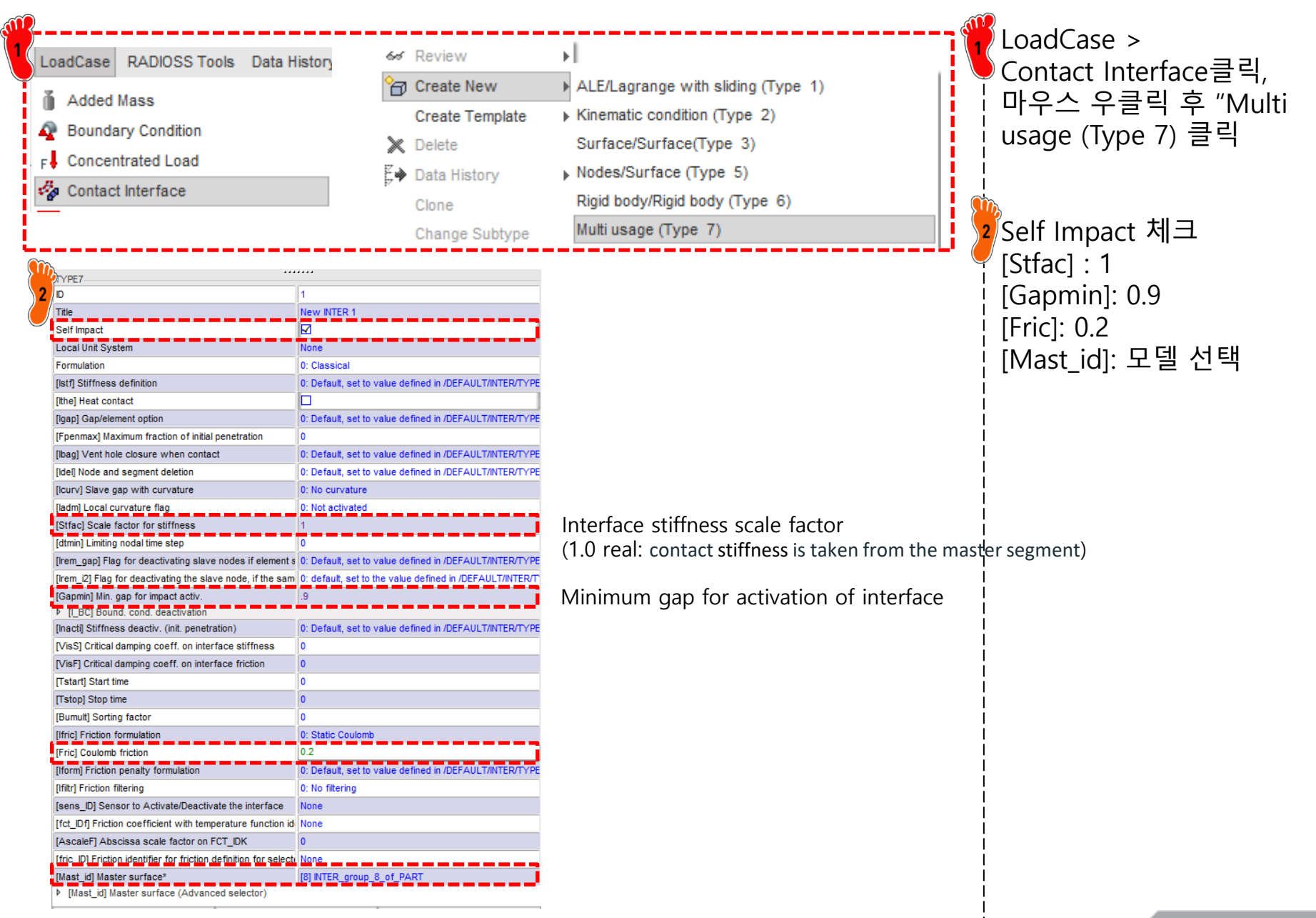

### 해석 케이스 설정

| Model LoadCase RADIOSS Tools Dat |                                              | Identifies the run number                               | 1 Model > Control Card클릭   |  |
|----------------------------------|----------------------------------------------|---------------------------------------------------------|----------------------------|--|
| Browser                          |                                              | ndendines the run number                                |                            |  |
|                                  | RUN_NAME_NUMBER_LETTER                       | 4                                                       |                            |  |
| Part Part                        | Run Number                                   | 1                                                       |                            |  |
| 👔 Material                       | [DT_STOP] Final time for run                 | 100                                                     | 😴 파라미터 선저                  |  |
| <i>a</i> ; Property              | Restart letter                               | : Default                                               | 2                          |  |
| Add to Material ▶                |                                              |                                                         |                            |  |
| Friction                         | ANM_DT : Write a                             |                                                         |                            |  |
| ∧. Function                      | ANIM_DT                                      |                                                         |                            |  |
|                                  | [TSTART] Start time                          | 0                                                       | ▪ ▶ 모델 export (RADIOSS 선택) |  |
| Function 2D                      | [TFREQ] Time frequency                       | 1                                                       |                            |  |
| Function Scale and Shift         | : Generates                                  | animation files containing                              |                            |  |
| 🗇 Control Card                   | ANIM_VECT vectorial o                        | lata for the specified variable                         |                            |  |
| •                                | ANIM VECT RESTYPE SUPPORT                    |                                                         |                            |  |
|                                  | Variable name to be saved in animation file* | FREAC: Reaction forces for imposed velocities, displace |                            |  |
|                                  |                                              |                                                         |                            |  |

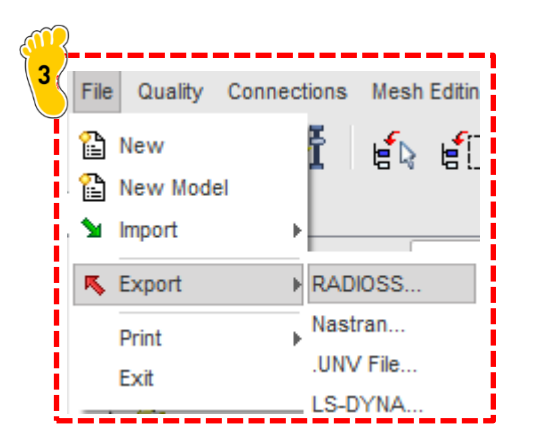

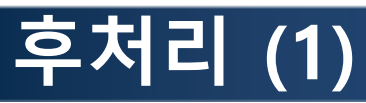

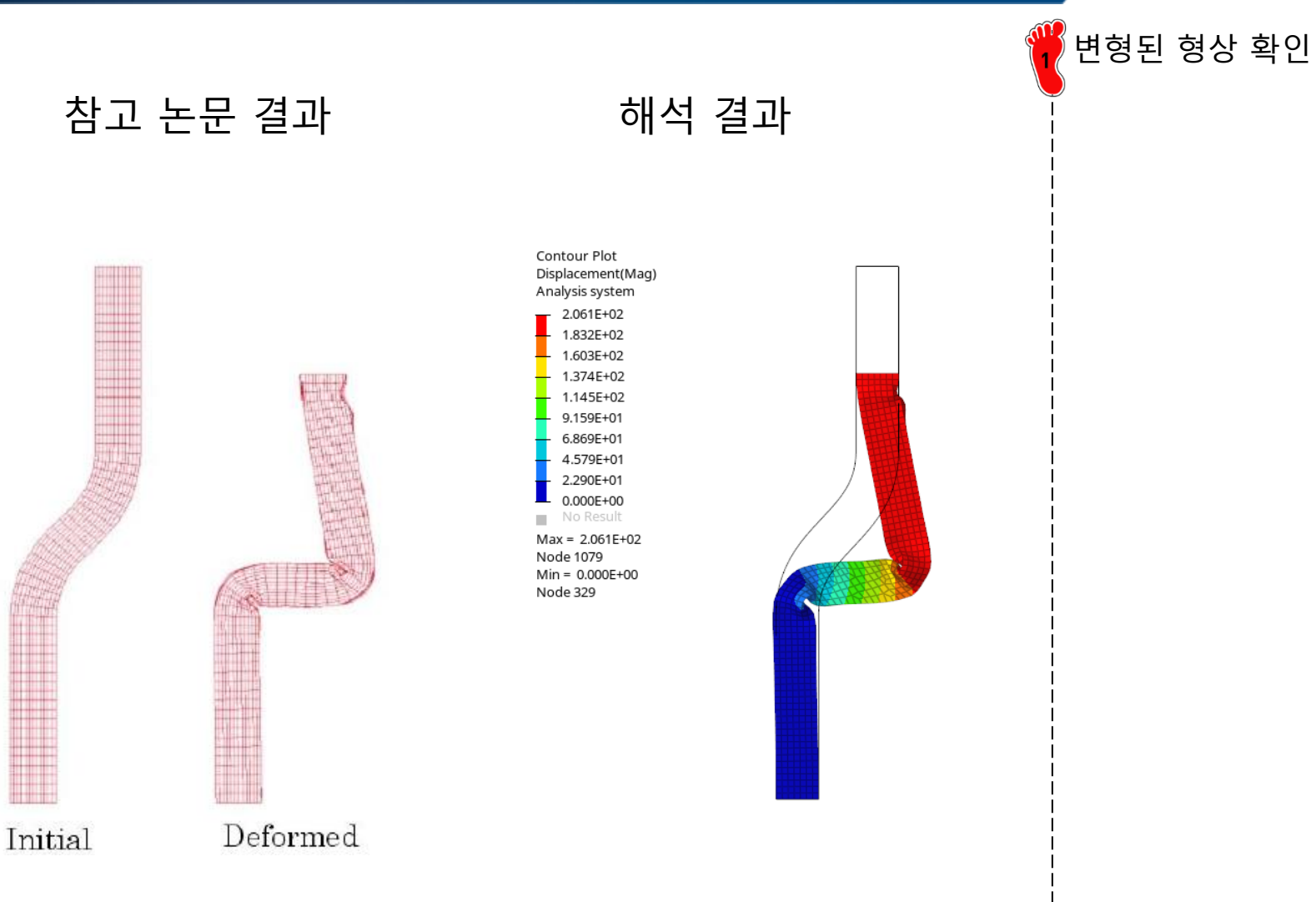

Computational time: 87.70 s

### 후처리 (2)

S

| 8                            |                                         |                                        |                                |                 |
|------------------------------|-----------------------------------------|----------------------------------------|--------------------------------|-----------------|
| sta file: 📑 🚅 C:\Users\cdl\D | ocuments\hw_practice\12                 | 2\new1\Week_Model_02.h3d               | <ul> <li>Apply</li> </ul>      |                 |
|                              |                                         |                                        |                                |                 |
| ocase: 🗧 Loadcase 1          |                                         | •                                      |                                |                 |
| X Type: Displacement         |                                         |                                        |                                |                 |
| X Request: 📫 N1982           |                                         | -                                      |                                |                 |
| X Component: 🗘 Y             |                                         | •                                      |                                |                 |
| ayout: Use current plot      |                                         | <b>•</b>                               |                                |                 |
|                              |                                         |                                        |                                |                 |
|                              | Filter                                  | Y Bequest: t: 1=1t:                    | =1 Filter                      |                 |
|                              | rikei. J                                |                                        |                                |                 |
| placement<br>ect.RBY,Wall F. |                                         | N1980                                  |                                |                 |
| ect.RBY Moments              |                                         | N1981                                  |                                |                 |
|                              |                                         |                                        |                                | Flip            |
|                              |                                         |                                        |                                |                 |
|                              |                                         | Y Component: <u>†≞  ↓</u> ∏ <u>‡</u> ≣ | Filter:                        | Preview         |
|                              |                                         | X                                      |                                | Adv. Options    |
|                              |                                         | Z                                      |                                |                 |
|                              |                                         | MAG                                    | All News The                   | 1               |
|                              |                                         |                                        | All None Filp                  |                 |
| · · · · · <b>_ ·</b>         |                                         |                                        |                                |                 |
| ∃- 📐 w1:XY Plot              | Name                                    | Value                                  | Name                           | Value           |
| 🖻 🔨 c1:N1982 - Y             | Data                                    | <b>5</b> 1-                            | Data                           | Eila            |
| ··· ×                        | Source                                  | File                                   | Source                         | C\Ueers\ed\Deer |
| L y                          | File<br>Cutores                         | L:\Users\ca\u                          | Cubrase                        | Loodoore 1      |
| I                            | Subcase                                 | Loadcase i                             | Jubcase                        | Perceion Forces |
|                              | l ype                                   | Displacement                           | Pequest                        | N1002           |
|                              | Hequest                                 | N1982                                  | Component                      | N1302           |
|                              |                                         | t Y                                    |                                | I               |
|                              | Seale                                   |                                        | Scale                          | .1              |
|                              | Scale                                   |                                        | Offset                         | 0.00000         |
|                              | Office b                                |                                        |                                |                 |
|                              | Offset                                  | 0.000000                               | First Value                    | 66.874146       |
|                              | Offset     First Value     Auio Acciant | 0.000000<br>0.000000                   | First Value<br>Axis Assignment | 66.874146<br>Y1 |

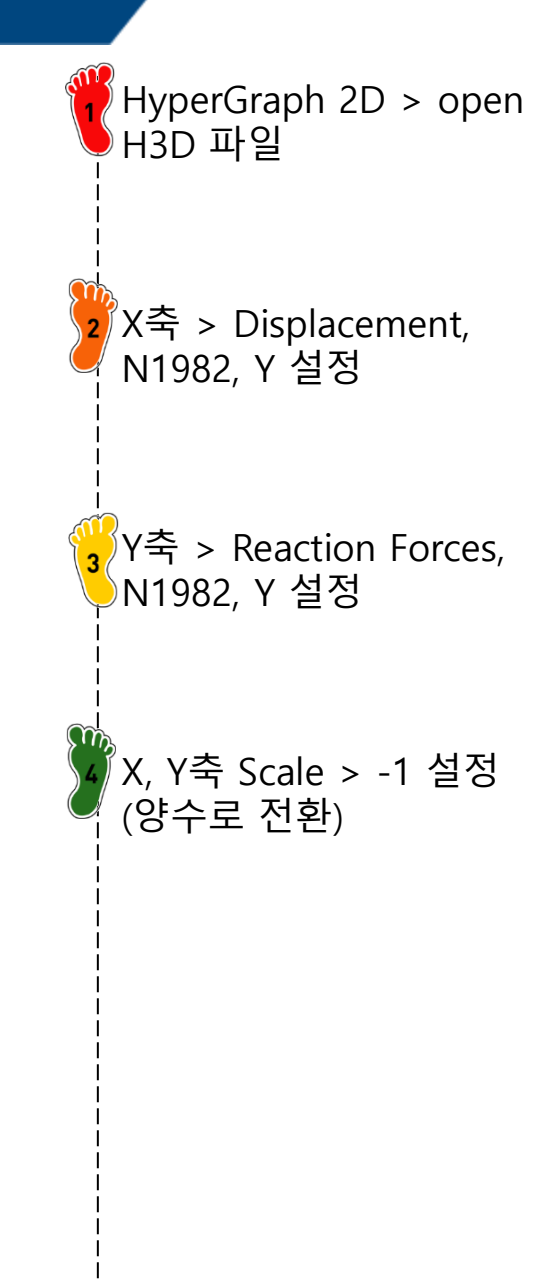

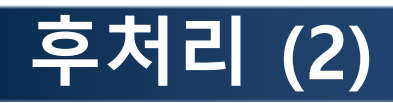

Axial\_Force [N]

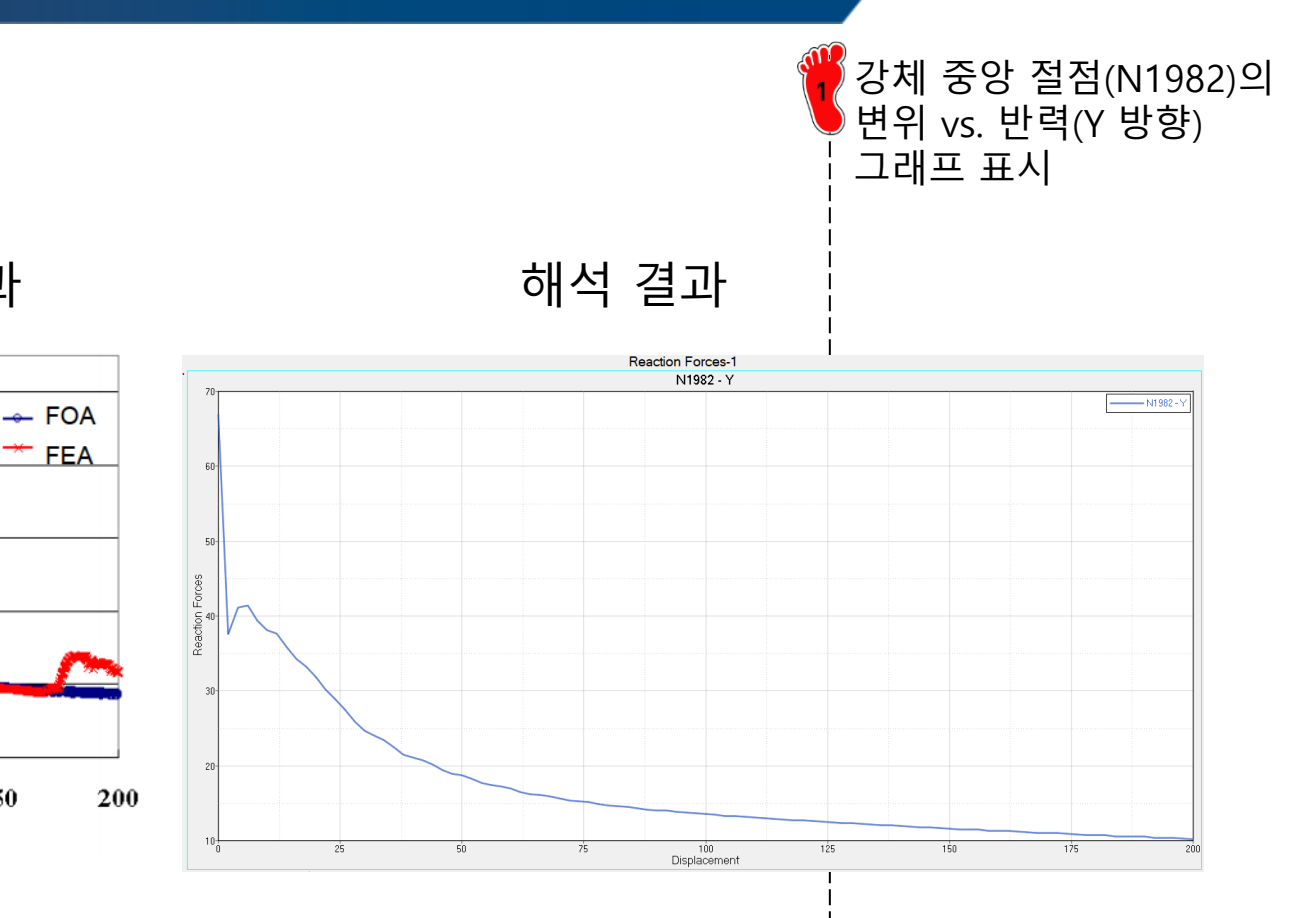

참고 논문 결과

FEA (Shell)

**Displacement** [mm]

FOA

(Beam)

![](_page_55_Figure_4.jpeg)